# SONY

Перед началом работы Основные функции

Функции для опытных пользователей

Работа с внешними устройствами (с Bluetooth)

Работа с внешними устройствами (с компьютером)

Диагностические сообщения

Поиск и устранение неисправностей

Дополнительная информация

# Цифровая фоторамка

# DPF-D82/D92

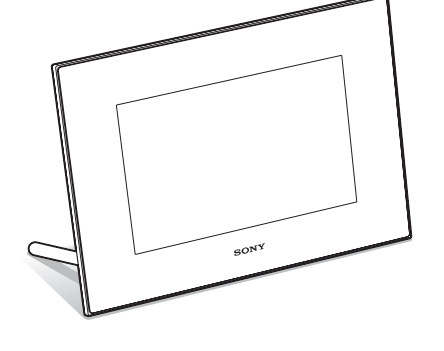

Инструкция по эксплуатации Перед началом работы прочтите это руководство и сохраните его для использования в дальнейшем.

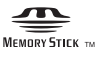

© 2009 Sony Corporation

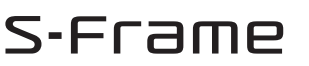

# внимание

Для уменьшения опасности возгорания или поражения электрическим током не подвергайте аппарат воздействию дождя или влаги.

Не подвергайте аккумуляторные батареи воздействию интенсивного солнечного света, огня или какого-либо источника излучения.

# предупреждение

Заменяйте батарею только на батарею указанного типа. Несоблюдение этого требования может привести к возгоранию или получению телесных повреждений. Утилизацию отработанных батареек проводите согласно инструкциям.

Только для модели DPF-D82/D92

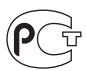

# Покупателям в Европе

Данное изделие прошло испытания и соответствует ограничениям, установленным в Директиве ЕМС в отношении соединительных кабелей, длина которых не превышает 3 метров.

### Внимание

Электромагнитные поля определенных частот могут влиять на изображение и звук данного аппарата.

## Уведомление

Если статическое электричество или электромагнитные силы приводят к сбою в передаче данных, перезапустите приложение или отключите и снова подключите коммуникационный кабель (USB и т.д.). Утилизация электрического и электронного оборудования (директива применяется в странах Евросоюза и других европейских странах, где действуют системы раздельного сбора отходов)

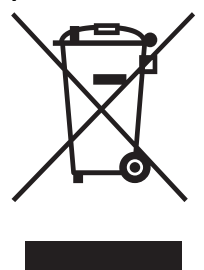

Данный знак на устройстве или его упаковке обозначает, что данное устройство нельзя утплизировать вместе с прочими бытовыми отходами. Его следует сдать в соответствующий приемный пункт переработки электронного оборудования.

Неправильная утилизация данного изделия может привести к потенциально негативному влиянию на окружающую среду и здоровье людей, поэтому для предотвращения подобных последствий необходимо выполнять специальные требования по утилизации этого

изделия. Переработка данных материалов поможет сохранить природные ресурсы. Для получения более подробной информации о переработке этого изделия обратитесь в местные органы городского управления, службу сбора бытовых отходов или в магазин, где было приобретено изделие.

Утилизация использованных элементов питания (применяется в странах Евросоюза и других европейских странах, где действуют системы раздельного сбора отходов)

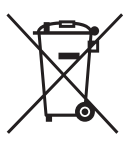

Данный знак на элементе питания или упаковке означает, что элемент питания, поставляемый с устройством, нельзя утилизировать вместе с прочими бытовыми отходами. Обеспечивая правильную

утилизацию использованных элементов питания, вы предотвращаете негативное влияние на окружающую среду и здоровье людей, возникающее при неправильной утилизации. Вторичная переработка материалов, использованных при изготовлении элементов питания, способствует сохранению природных ресурсов. При работе устройств, для которых в целях безопасности, выполнения каких-либо действий или сохранения имеющихся в памяти устройств данных необходима подача постоянного питания от встроенного элемента питания, замену такого элемента питания следует производить только в специализированных сервисных центрах. Лля правильной утилизации использованных элементов питания, после истечения срока службы, сдавайте их в соответствующий пункт по сбору электронного и электрического оборудования. Об использовании прочих элементов питания, пожалуйста, узнайте в разделе, в котором даны инструкции по извлечению элементов питания из устройства, соблюдая меры безопасности. Сдавайте использованные элементы питания в соответствующие пункты по сбору и переработке использованных элементов питания. Для получения более подробной информации о вторичной переработке данного изделия или использованного элемента питания, пожалуйста, обратитесь в местные органы городского управления, службу сбора бытовых отходов или в магазин, где было приобретено изделие.

### Примечание для покупателей в странах, где действуют директивы ЕС

Производителем данного устройства является корпорация Sony Corporation, 1-7-1 Konan Minato-ku Tokyo, 108-0075 Japan. Уполномоченным представителем по электромагнитной совместимости (EMC) и безопасности изделия является компания Sony Deutschland GmbH, Hedelfinger Strasse 61, 70327 Stuttgart, Germany. По вопросам обслуживания и гарантии обращайтесь по адресам, указанным в соответствующих документах.

Дублирование, копирование компакт-диска, телевизионных программ, печать материалов, защищенных авторским правом, например изображений или публикаций, а также какихлибо других материалов, кроме тех, что были сделаны или записаны лично вами, ограничено личными нуждами. Если вы не являетесь владельцем авторских прав или не имеете разрешения владельцев авторских прав на дублирование тех или иных материалов, то использование этих материалов не в личных целях может являться нарушением положений закона об авторском праве и стать причиной для предъявления вам исков в связи с нарушением авторского права владельца.

При работе с фотографиями на этой Цифровой фоторамке следует быть особенно внимательным, чтобы не нарушить положения закона об авторском праве. Любое незаконное использование или редактирование фотопортретов других людей может также являться нарушением их прав.

Использование на определенного рода представлениях, демонстрациях и выставках может быть запрещено.

# Рекомендации по созданию резервных копий

Во избежание возможной потери данных в результате случайных действий или неисправной работы Цифровой фоторамки рекомендуется создавать резервные копии данных.

#### Информация

НИ ПРИ КАКИХ ОБСТОЯТЕЛЬСТВАХ ПРОДАВЕЦ НЕ НЕСЕТ ОТВЕТСТВЕННОСТИ ЗА КАКИЕ БЫ ТО НИ БЫЛО ПРЯМЫЕ, ПОБОЧНЫЕ ИЛИ КОСВЕННЫЕ УБЫТКИ ЛЮБОГО РОДА ИЛИ ЗА УБЫТКИ ИЛИ РАСХОДЫ, ВОЗНИКШИЕ ПО ПРИЧИНЕ КАКОГО-ЛИБО НЕИСПРАВНОГО ИЗДЕЛИЯ ИЛИ ВСЛЕДСТВИЕ ИСПОЛЬЗОВАНИЯ ЛЮБОГО ИЗДЕЛИЯ.

Sony не несет ответственности за побочные или косвенные убытки или утрату данных в результате эксплуатации или неисправности неисправности Цифровой фоторамки или карты памяти.

## Примечания по экрану ЖКД

- Не нажимайте на экран ЖКД. Экран может быть обесцвечен, и это может привести к неисправности.
- Попадание на экран ЖКД, искатель или объектив прямого солнечного света в течение длительного времени может быть причиной неисправностей.
- ЖК-экран изготовлен с использованием особой высокоточной технологии, что позволяет при эксплуатации эффективно использовать свыше 99,99% пикселей. Однако на ЖК-экране могут постоянно появляться мелкие черные и/или яркие точки (белого, красного, синего или зеленого цвета). Появление этих точек вполне нормально для продукции, изготовленной по данной технологии, и никоим образом не влияет на просмотр.
- При низкой температуре на экране ЖКД может оставаться остаточное изображение.
   Это не является неисправностью.

# О товарных знаках и авторских правах

- S-FГаПР, Cyber-shot, Import Stick", MEMORY STICK, "Memory Stick Duo", MEMORY STICK DUD, "MagicGate Memory Stick", "Memory Stick PRO", MEMORY STICK PRO, "Memory Stick PRO Duo", MEMORY STICK PRO DUD, "Memory Stick PRO-HG Duo", MEMORY STICK PRO-HG DUD, "Memory Stick Micro", MEMORY STICK PRO-HG DUD, "Memory Stick Micro", MEMORY STICK MICRO. M2, "Memory Stick-ROM", MEMORY STICK-ROM, "MagicGate" и MAGICGATE являются торговыми марками или зарегистрированными торговыми марками компании Sony Corporation.
- Microsoft, Windows и Windows Vista являются или зарегистрированными торговыми марками, или торговыми марками компании Microsoft Corporation в США и/или других странах.
- Macintosh и Mac OS являются зарегистрированными торговыми знаками Apple Inc. в США и других странах.
- CompactFlash является торговым знаком компании SanDisk Corporation в США.
- до лениевые или xD-Picture Card™ является товарным знаком корпорации FUJIFILM Corporation.
- Логотипы и словесный товарный знак Bluetooth являются собственностью компании Bluetooth SIG, Inc., и любое использование этих знаков компанией Sony

Corporation производится по условиям лицензии. Остальные торговые марки и фирменные наименования принадлежат их соответствующим владельцам.

- Включает iType™ и шрифты от компании Monotype Imaging Inc.
   iType™ является товарным знаком компании Monotype Imaging Inc.
- Все другие упоминающиеся здесь названия компаний и продуктов могут быть товарными знаками или охраняемыми товарными знаками соответствующих компаний. В дальнейшем "тм" и "\*" в каждом отдельном случае не упоминаются в данном руководстве.
- Данное устройство оборудовано функцией распознавания лиц. Для этого используется технология распознавания лиц, разработанная компанией Sony.

# Информация для пользователей

Программа: © 2009 Sony Corporation Документация: © 2009 Sony Corporation

Все права защищены. Запрещается воспроизводить, переводить и преобразовывать в какой-либо машиночитаемый вид все или отдельные части настоящего руководства и описанного в нем программного обеспечения без предварительного письменного разрешения корпорации Sony.

НИ ПРИ КАКИХ ОБСТОЯТЕЛЬСТВАХ КОРПОРАНИЯ SONY НЕ НЕСЕТ НИКАКОЙ ОТВЕТСТВЕННОСТИ ЗА КАКИЕ БЫ ТО НИ БЫЛО ПОБОЧНЫЕ. КОСВЕННЫЕ ИЛИ РЕАЛЬНЫЕ УБЫТКИ КАК ПО ГРАЖДАНСКОМУ ЗАКОНОДАТЕЛЬСТВУ, КОНТРАКТУ, ТАК И ПРИ ЛЮБЫХ ЛРУГИХ ОБСТОЯТЕЛЬСТВАХ, ВОЗНИКШИХ ВСЛЕПСТВИЕ ИЛИ В СВЯЗИ С ИСПОЛЬЗОВАНИЕМ ДАННОГО РУКОВОДСТВА, ПРОГРАММНОГО ОБЕСПЕЧЕНИЯ ИЛИ ДРУГОЙ ИНФОРМАЦИИ, СОДЕРЖАЩЕЙСЯ В НИХ ИЛИ ПОЛУЧЕННОЙ В РЕЗУЛЬТАТЕ ИХ ИСПОЛЬЗОВАНИЯ.

Корпорация Sony сохраняет за собой право в любое время без уведомления вносить любые изменения в данное руководство или содержащуюся в нем информацию. Использование программного обеспечения, описанного в данном руководстве, также может быть определено положениями отдельного лицензионного соглашения пользователя.

Любые исходные данные, например образцы изображений, поставляемые с данным программным обеспечением, не подлежат изменению или копированию в любых целях, за исключением личного использования. Незаконное копирование программного обеспечения является нарушением закона о защите авторских прав.

Обратите внимание, что незаконное копирование или изменение изображений или материалов, защищенных авторским правом, является нарушением прав владельца.

## Иллюстрации и скриншоты, используемые в данном руководстве

Если не указано иное, иллюстрации и скриншоты, используемые в данном руководстве, соответствуют модели DPF-D92.

# Содержание

# Перед началом работы

| 8 |
|---|
| 9 |
| 1 |
| 1 |
|   |

# Основные функции

# 6 <sup>RU</sup>

# Функции для опытных пользователей

| VISWEHENVE HAUTPUEK                             |
|-------------------------------------------------|
| слайд-шоу30                                     |
| Режим обновления33                              |
| Запись изображений во                           |
| внутреннюю память33                             |
| Экспорт изображения35                           |
| Удаление изображения37                          |
| Регистрация значка                              |
| Поиск изображения                               |
| (фильтрация)40                                  |
| Выбор устройства для                            |
| воспроизведения41                               |
| Настройка размера и                             |
| положения изображения41                         |
| Увеличение/уменьшение                           |
| изображения41                                   |
| Поворот изображения42                           |
| Изменение настроек функции                      |
| автоматического включения/                      |
| выключения питания43                            |
| Использование функции                           |
| сигнала44                                       |
| Настройка сигнала44                             |
| Настройка времени                               |
| сигнала45                                       |
| Изменение настроек45                            |
| Процедура настройки45                           |
| Параметры, которые можно                        |
| настраивать47                                   |
| Воспроизведение изображений с USB-накопителя 49 |

# Работа с внешними устройствами (с Bluetooth)

Подключение к устройству Bluetooth .....50

# Работа с внешними устройствами (с компьютером)

# Диагностические сообщения

Если появилось диагностическое сообщение ......54

# Поиск и устранение неисправностей

| В случае возникновения |   |
|------------------------|---|
| неисправности56        | 3 |

# Дополнительная информация

| Меры предосторожности | 61 |
|-----------------------|----|
| Безопасность          | 61 |
| Размещение            | 61 |
| Чистка                | 62 |
| Ограничения права     |    |
| изготовления копий    | 62 |
| О картах памяти       | 62 |
| "Memory Stick"        | 62 |
| Карта памяти SD       | 63 |
| xD-Picture Card       | 64 |
| Карта CompactFlash    | 64 |
| Примечания по         |    |
| использованию карт    |    |
| памяти                | 64 |
| Технические           |    |
| характеристики        | 65 |
| Указатель             | 67 |

# Различные увлекательные возможности цифровой фоторамки

Sony DPF-D82/D92 - это цифровая фоторамка для удобного показа изображений, созданных цифровой камерой или другим устройством, без использования компьютера.

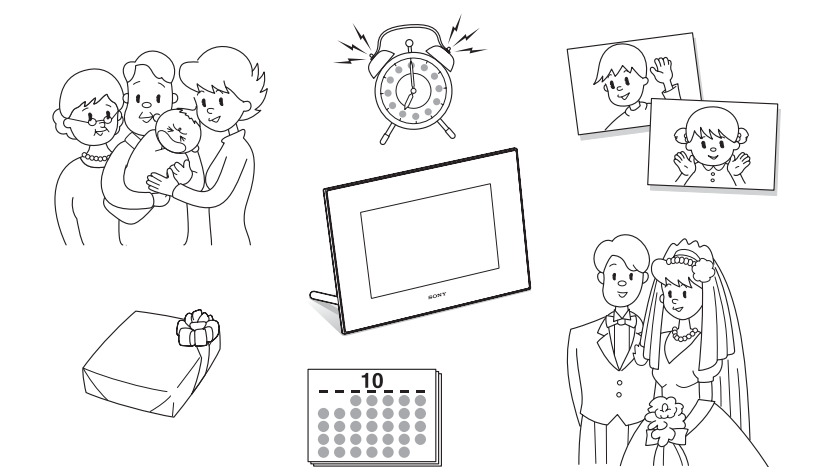

# Функции и возможности

## Поддержка карт памяти различных типов\*

Поддерживаются такие карты памяти и другие устройства, как "Memory Stick", карта CompactFlash, карта памяти SD, xD-Picture Card и запоминающее USB-устройство. Достаточно установить карту памяти, извлеченную из цифровой камеры или другого устройства, и вы сможете сразу просмотреть изображения. (—стр. 21, 49)

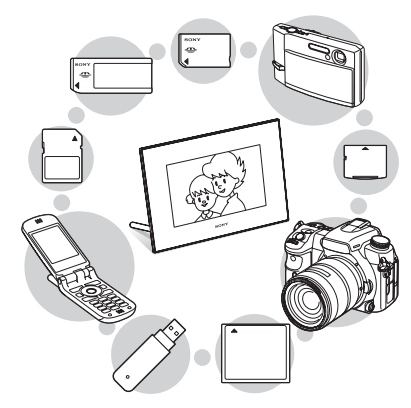

### Различные функции воспроизведения

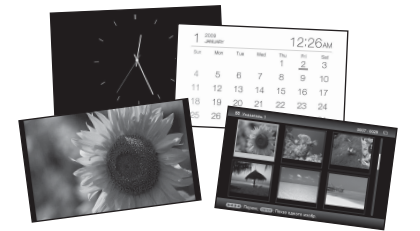

## Различные режимы работы

Изображения могут сменять друг друга автоматически, как будто вы листаете страницы альбома. Можно выбирать различные режимы, в том числе только изображения, часы или календарь. Вы также можете изменить настройки воспроизведения, такие как порядок воспроизведения. (—стр. 30)

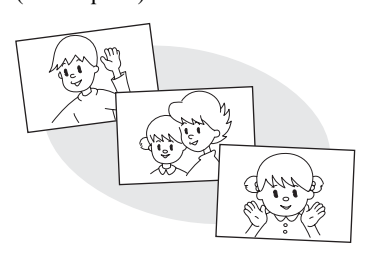

## Запись изображений во внутреннюю память

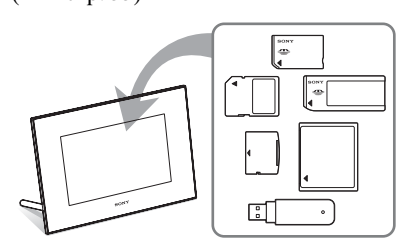

## Экспорт изображений

Изображения можно экспортировать из альбома на карту памяти. (— стр. 35)

Продолжение следует

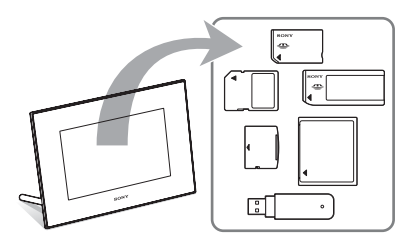

#### Функция поиска

### Функция сигнала

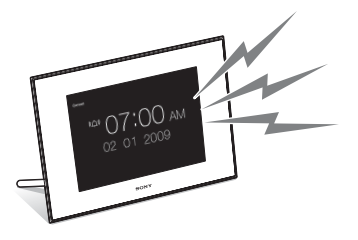

### Автоматический поворот изображений

Цифровая фоторамка автоматически поворачивает изображения, обеспечивая их правильную ориентацию. Изображения также автоматически поворачиваются, когда сама цифровая фоторамка устанавливается в портретное или пейзажное положение. (—стр. 16)

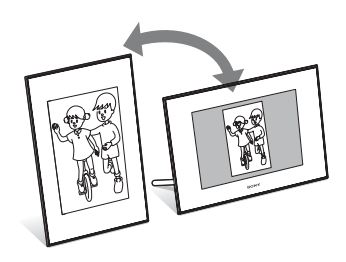

Удобная передача изображений, сделанных Bluetooth-совместимым мобильным телефоном или другим устройством\*

Можно передавать изображения во внутреннюю память цифровой фоторамки с Bluetooth-совместимого устройства при помощи адаптера Bluetooth (не входит в комплект). (---стр. 50)

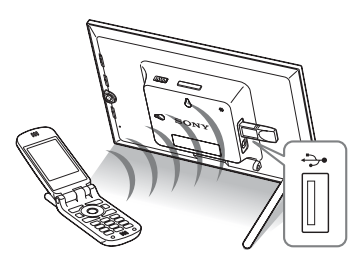

Воспроизведение изображений на стене

Цифровую фоторамку можно повесить на стену. (— стр. 17)

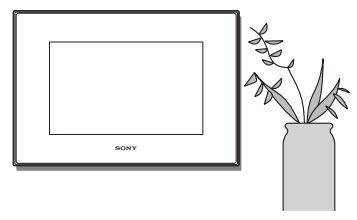

\* Мы не гарантируем нормальную работу со всеми типами устройств.

# Проверка комплектности

Убедитесь, что в комплект поставки входят следующие предметы.

- Цифровая фоторамка (1)
- Ножка (1)
- Пульт дистанционного управления (1)
- Адаптер переменного тока (1)
- Инструкция по эксплуатации (данное руководство) (1)
- Для ознакомления в первую очередь (1)
- Гарантия (1)

(В некоторых регионах гарантия не прилагается.)

# Элементы фоторамки

Подробное описание - см. страницы, указанные в скобках.

Иллюстрации соответствуют модели DPF-D92. Расположение и названия кнопок и разъемов модели DPF-D82 такие же, как и у DPF-D92, однако размер и форма ЖК-экрана отличаются.

## Передняя панель

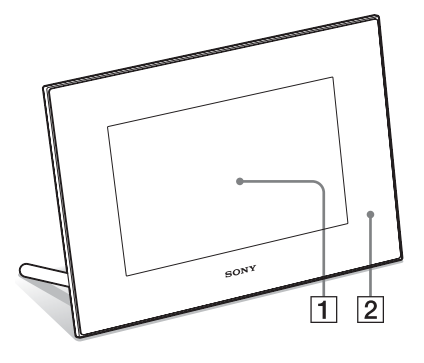

1 ЖК-экран

## Датчик дистанционного управления

Пользуясь пультом дистанционного управления, направляйте его на этот датчик.

## Задняя панель

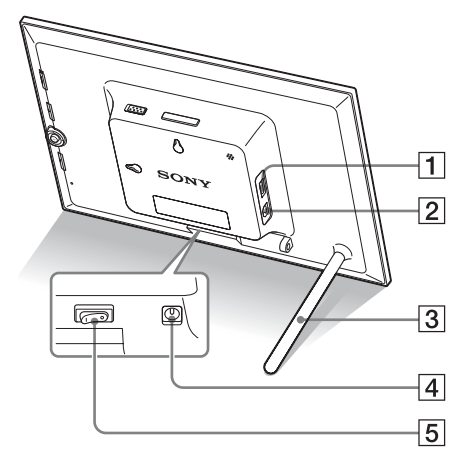

1 Разъем для ∜USB А/адаптера Bluetooth (—>стр. 50)

Вы можете передавать изображения беспроводным способом с любого BLUETOOTH™–совместимого мобильного телефона или цифровой камеры, подключив адаптер Bluetooth (не входит в комплект: DPPA-BT1). Можно также подключить какой-либо USB-накопитель, совместимый с протоколом USB mass storage.

- З Ножка (——стр. 16)
- Разъем DC IN 12 V (— стр. 18) Подсоедините штепсель входящего в комплект адаптера переменного тока к этому разъему и подключите к сетевой розетке.

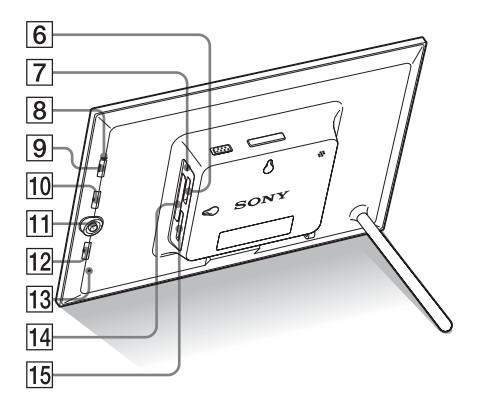

- 5 Кнопка выключения питания (——стр. 19)
- 6 Слот "Memory Stick PRO" (стандартный/Duo) (→ стр. 21)
- 7 Лампочка доступа
- **8** Индикатор ожидания
- 9 Кнопка 🕛 (вкл/ожидание)
- 10 Кнопка MENU Отображает меню

При помощи меню можно выполнять те же функции, что и кнопками на пульте дистанционного управления, например, [Настройка слайд-шоу], [Повернуть], [Добавить в альбом] и [Устан. даты/времени].

- 11 Кнопки направления (५/→/↓/♠), -∳-Нажмите ◆/→/↓/♣ для выбора пункта меню. Затем нажмите -∲- для подтверждения выбора.
- 12 Кнопка ВАСК

Возврат к предыдущему экрану.

## 13 Кнопка сброса (--- стр. 60)

Настройка даты/времени, настройки сигнала, настройки автоматического включения/выключения питания возвращаются к заводским настройкам по умолчанию. Для нажатия этой кнопки воспользуйтесь длинным тонким предметом, например, булавкой.

- 14 Слот для карты CompactFlash / Microdrive (→стр. 21)
- 15 Слот для карт памяти SD/MMC/ xD-Picture Card (→ стр. 21)

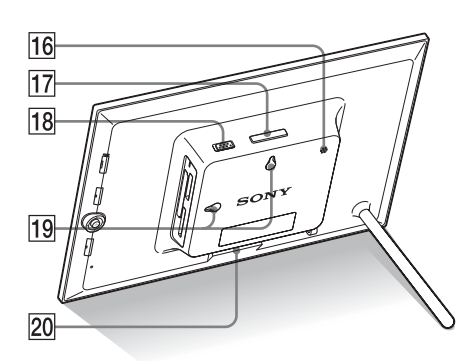

- 16 Зуммер
- 17 Кнопка VIEW MODE (--- стр. 23)
- 18 Кнопка выключения сигнала (——стр. 44)
- Отверстия для крепления устройства на стене (—стр. 17)
- 20 Место для хранения ножки

## Пульт дистанционного управления

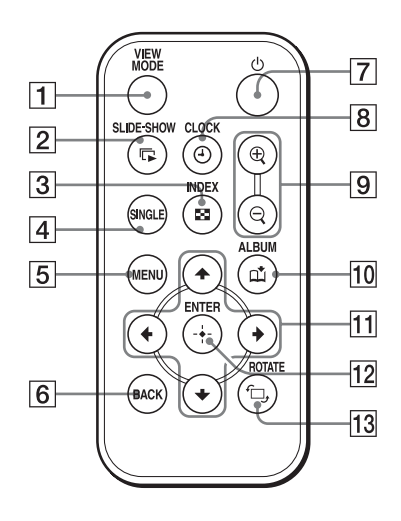

- 1 Кнопка VIEW MODE (--- стр. 23)
- 2 Кнопка SLIDE-SHOW (□) (→стр. 23)
- З Кнопка INDEX ( ) (---- стр. 23) Эта кнопка служит для переключения между режимом одиночного просмотра и индексным экраном.
- 4 Кнопка SINGLE (SINGLE) (→ стр. 23)
- **5** Кнопка MENU
- **6** Кнопка ВАСК
- **7** Кнопка <sup>()</sup> (вкл/ожидание)
- 8 Кнопка CLOCK (🕘) (--- стр. 23)
- 9 Кнопки Увеличения (⊕)/ Уменьшения (⊖) (—≻стр. 41)
- 10 Кнопка ALBUM (ці́) (——стр. 33)
- [1] Кнопки направления (+/+/+/+)
- 12 Кнопка +- (ввод)
- 13 Кнопка ROTATE ( <sup>г</sup>□, ) (→ стр. 41)

# Подготовка пульта дистанционного управления

Пульт дистанционного управления поставляется с установленной в нем литиевой батарейкой (CR2025). Перед использованием извлеките защитный лист, как показано на рисунке.

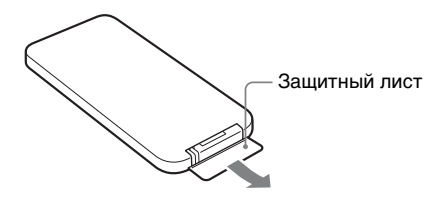

## Работа с пультом дистанционного управления

Направьте верхний торец пульта дистанционного управления на расположенный на цифровой фоторамке датчик дистанционного управления.

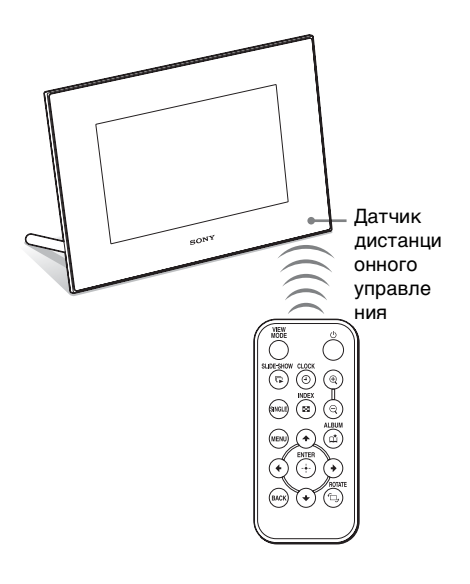

## Примечание

Цифровая фоторамка может упасть, если, когда она повешена на стену, для управления используются расположенные на ней кнопки. Выполняйте действия на цифровой фоторамке с помощью пульта дистанционного управления.

## Замена батарейки пульта дистанционного управления

Если пульт дистанционного управления перестал работать, замените батарейку (литиевая батарейка CR2025) на новую.

Извлеките пенал батарейки. Извлеките пенал батарейки, нажимая на язычок пенала.

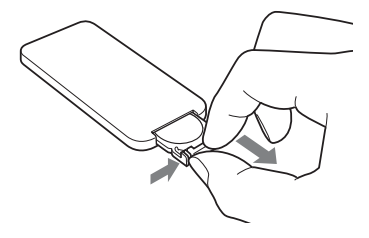

Выньте старую батарейку из пенала и установите туда новую. Установите батарейку стороной с маркировкой "+" вверх.

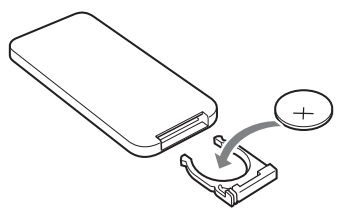

Снова установите пенал батарейки в пульт дистанционного управления.

# внимание

При неправильном обращении батарейка может взорваться. Не перезаряжайте батарейку, не разбирайте ее и не бросайте в огонь.

#### Примечания

- Когда заряд литиевой батарейки уменьшится, дальность действия пульта дистанционного управления может сократиться, или он может работать неправильно. В этом случае установите новую литиевую батарейку Sony CR2025. Использование батареек другого типа связано с риском загорания или взрыва.
- Использование батарейки какого-либо типа, кроме указанного, может привести к взрыву батарейки.
- Утилизацию использованных батареек производите согласно местным правилам.
- Не оставляйте пульт дистанционного управления в очень жарких и влажных местах.
- Следите за тем, чтобы внутрь пульта дистанционного управления, например, при замене батарейки, не попали посторонние предметы.
- Неправильное использование батарейки может привести к утечке электролита и коррозии.
  - Не перезаряжайте батарейку.
  - Если пульт дистанционного управления не будет использоваться в течение длительного времени, извлеките из него батарейку, чтобы не допустить утечки электролита и коррозию.
  - Неправильная установка батарейки, короткое замыкание контактов, разборка батарейки, ее нагрев или воздействие на нее огня может привести к взрыву батарейки и утечке электролита.

# Описания, содержащиеся в данном руководстве

Приведенные в данном руководстве описания относятся к операциям, выполняемым на пульте дистанционного управления. Если какая-либо операция выполняется различно, например, на пульте дистанционного управления и на цифровой фоторамке, об этом будет сказано в советах.

# Установка ножки

 Крепко удерживая цифровую фоторамку, вставьте ножку прямо в резьбовое отверстие на задней панели.

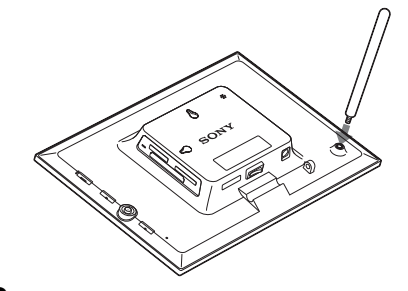

 Плотно закрутите ножку в резьбовое отверстие, пока она не перестанет проворачиваться.

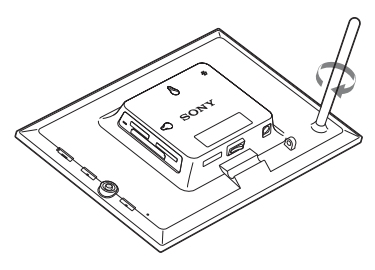

## Установка в портретную или пейзажную ориентацию

Вы можете установить цифровую фоторамку в портретную или пейзажную ориентацию путем поворота фоторамки, не двигая ножку.

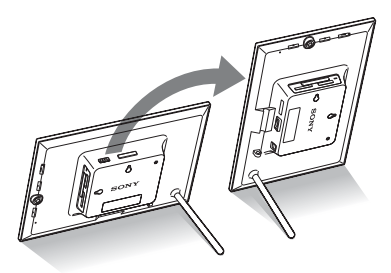

Когда цифровая фоторамка установлена в портретное положение, изображение также автоматически поворачивается в соответствующую ориентацию.

Направления, указанные на кнопке направления на задней панели, зависят от положения цифровой фоторамки.

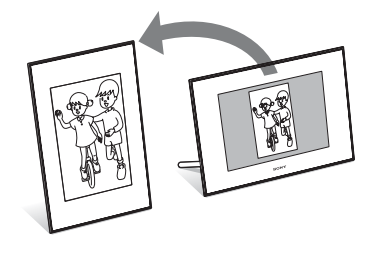

#### Примечания

- Проверьте, чтобы ножка была в устойчивом положении. Если ножка установлена неправильно, цифровая фоторамка может опрокинуться.
- Когда цифровая фоторамка установлена в портретное положение, логотип Sony не загорается.
- Цифровая фоторамка не определяет и не меняет ориентацию изображений, когда [Авт.ориен.экр.] на ярлыке 🚔 (Настройка) установлен на установлен на [ВЫКЛ].
- В ножке содержится магнит. Не держите вблизи цифровой фоторамки предметы, которые легко подвергаются влиянию магнитного поля, например, расходную или кредитную карточку. При помещении фоторамки вблизи телевизора цвет экрана СRT-телевизора может измениться.

#### Совет

Намного легче проворачивать ножку при откручивании ее от фоторамки, если надеть на ножку резиновое кольцо.

# Крепление цифровой фоторамки на стене

Цифровую фоторамку можно повесить на стену, выполнив следующие действия.

 Подготовьте шурупы (в комплект не входят), соответствующие отверстиям для шурупов на задней панели.

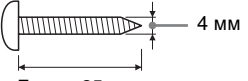

Более 25 мм

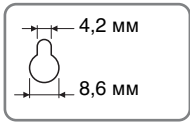

Отверстия для крепления фоторамки на стене

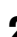

Вкрутите шурупы (в комплект не входят) в стену.

Убедитесь, что шурупы (в комплект не входят) выступают на 2,5 - 3 мм над поверхностью стены.

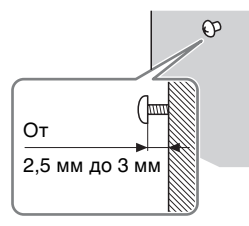

<sup>3</sup> Повесьте цифровую фоторамку на стену, продев в отверстие на ее задней панели шуруп, вкрученный в стену.

#### Примечания

- Используйте шурупы, соответствующие материалу, из которого состоит стена.
   Шурупы могут повредиться из-за материала, из которого сделана стена. Вкручивайте шурупы в дюбеля или гильзы в стене.
- При возникновении необходимости переставить карту памяти, снимите цифровую фоторамку со стены, затем извлеките и снова вставьте карту памяти, поместив цифровую фоторамку на устойчивую поверхность.
- Храните ножку в отведенном месте, когда цифровая фоторамка повешена на стену.
- Подключите штепсель входящего в комплект адаптера переменного тока к цифровой фоторамке и установите кнопку выключения питания в положение ON (ВКЛ). Затем подключите адаптер переменного тока к сетевой розетке, после того как прикрепите цифровую фоторамку на стену.
- Наша компания не несет ответственности за какие-либо несчастные случаи или повреждения, вызванные неправильным креплением, некорректным использованием или стихийными бедствиями и т.п.

# Подключение к источнику питания переменного тока

- Вставьте штепсель адаптера переменного тока в гнездо DC IN 12 V на задней стороне цифровой фоторамки.
- Подключите адаптер переменного тока к сетевой розетке.

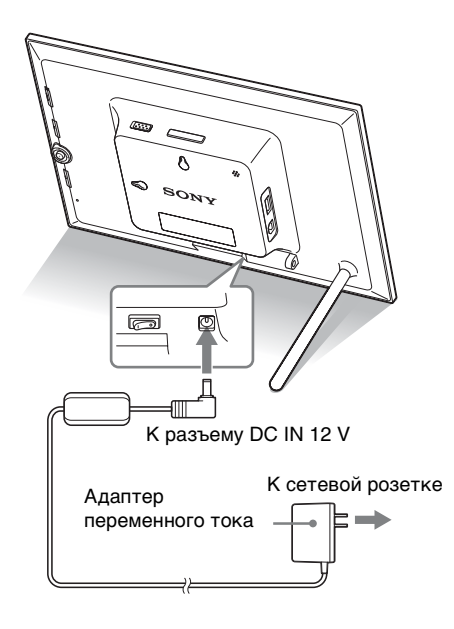

#### Примечания

- Сетевая розетка с удобным доступом к ней должна находиться как можно ближе к фоторамке.
- Не устанавливайте цифровую фоторамку в неустойчивом месте, например, на неустойчивом столе или на наклонной поверхности.
- Подключите адаптер переменного тока к ближайшей легкодоступной розетке. В

- Не замыкайте между собой контакты вилки адаптера переменного тока металлическим предметом. Это может привести к неисправности.
- При использовании адаптера переменного тока не размещайте его в каком-либо тесном пространстве, например между мебелью и стеной.
- Плотно вставьте штекер адаптера переменного тока, иначе, если контакт будет слабым, при перемещении цифровой фоторамки она может выключиться.
- После использования отключите адаптер переменного тока от разъема DC IN 12 V на цифровой фоторамке и отключите адаптер переменного тока от розетки.
- Даже если цифровая фоторамка выключена, питание (от электросети) все равно подается к ней, пока она подключена к розетке через адаптер переменного тока.
- Не выключайте цифровую фоторамку или не отключайте адаптер переменного тока от цифровой фоторамки, прежде чем индикатор ожидания станет красным. Это может повредить цифровую фоторамку.

# Включение цифровой фоторамки

## Когда кнопка выключения питания установлена в положение выключено

Когда кнопка выключения питания установлена в положение включено, индикатор ожидания загорается зеленым и на передней панели светится логотип Sony.

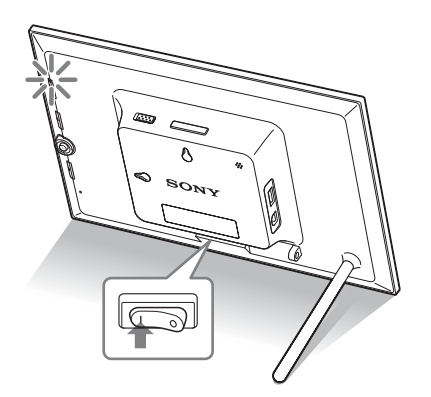

# Когда кнопка выключения питания установлена в положение включено

Чтобы включить питание, нажмите кнопку () (вкл/ожидание) на цифровой фоторамке или пульте дистанционного управления. Цвет индикатора ожидания изменяется с красного на зеленый. На передней панели горит логотип Sony.

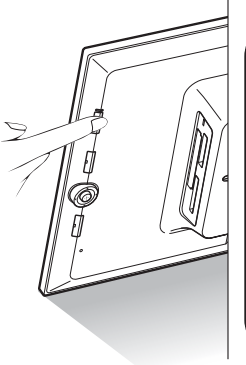

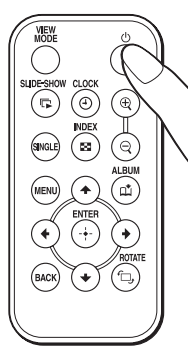

Продолжение следует

# Отключение питания

Удерживайте нажатой кнопку () (вкл/ ожидание) на цифровой фоторамке или пульте дистанционного управления, пока не отключится питание. Цвет индикатора ожидания изменяется с зеленого на красный.

#### Примечание

Не выключайте цифровую фоторамку или не отключайте адаптер переменного тока от цифровой фоторамки прежде, чем индикатор ожидания станет красным. Это может повредить цифровую фоторамку.

# Действия в начальном состоянии

Когда фоторамка включается без установленной карты памяти, на экране появляется изображение, показанное ниже.

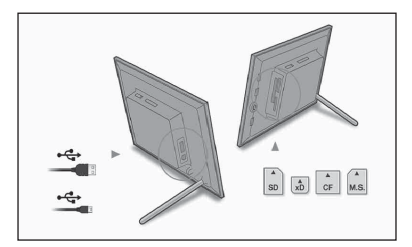

Если цифровая фоторамка не используется в течение 10 секунд, она переходит в демонстрационный режим. При нажатии на любую кнопку, отличную от кнопки питания, экран фоторамки возвращается к начальному экрану.

Сначала на начальном экране нажмите кнопку MENU, а затем установите дату и время.

# Настройка текущего времени

Чтобы в режимах часов и календаря отображалось правильное время, необходимо настроить часы цифровой фоторамки.

- **1** Нажмите MENU. Появится экран меню.

## Совет

Кнопку •/• можно использовать только в том случае, если в фоторамку установлена карта памяти, подключено внешнее устройство или выбран иной параметр настроек, кроме настроек часов и календаря (стр. 26).

З Нажмите ↓/▲, чтобы выбрать [Устан. даты/времени], а затем нажмите (→). Появится экран Устан. даты/ времени.

> Versik, Astru/spenkenu Derwie in 1 - 2009 Porkar zer Porkar zer

4

Настройте дату.

 ЭНажмите ♥/♠, чтобы выбрать [Дата], а затем нажмите ↔.

(2) Нажмите ◆/◆, чтобы выбрать год, месяц и день, затем нажмите ◆/◆, чтобы выбрать значение, а затем нажмите (+).

# Основные функции

# 5 Настройте время.

- ЭНажмите ♥/♠, чтобы выбрать
   [Время], а затем нажмите (+).
- ЭНажмите </>
   , чтобы выбрать час, минуту и секунду, затем нажмите

Выберите формат даты.

- ЭНажмите ♥/♠, чтобы выбрать [Порядок дат], а затем нажмите (+).
  ЭНажмите ♥/♠, чтобы выбрать формат, затем нажмите (+).
  - Г-М-Д

6

- М-Д-Г
- Д-М-Г

Задайте день, с которого начинается неделя в календаре. Вы можете определить день недели, который в календаре будет находиться на самом левом месте.

ЭНажмите ♥/♠, чтобы выбрать [1й день недели], а затем нажмите ↔.

ЭНажмите ♥/♠, чтобы выбрать [Воскресенье] или [Понедельник], а затем нажмите (+).

**8** Выберите формат отображения времени.

ЭНажмите ♥/♠, чтобы выбрать [12ч/24ч формат], а затем нажмите (+).

ЭНажмите ♥/♠, чтобы выбрать [12 часов] или [24 часа], а затем нажмите (+).

Нажмите MENU.

g

Экран меню закроется.

# Установка карты памяти

Плотно вставьте карту памяти в соответствующий слот, так чтобы сторона с этикеткой была обращена к вам (когда вы находитесь лицом к задней части цифровой фоторамки).

Если карта памяти вставлена правильно, мигает лампочка доступа. Если лампочка доступа не мигает, вставьте карту памяти заново, убедившись в том, что сторона с этикеткой карты памяти расположена правильно.

Подробнее о типах карт памяти, которые можно использовать с этой цифровой фоторамкой, см. стр. 62 - 64.

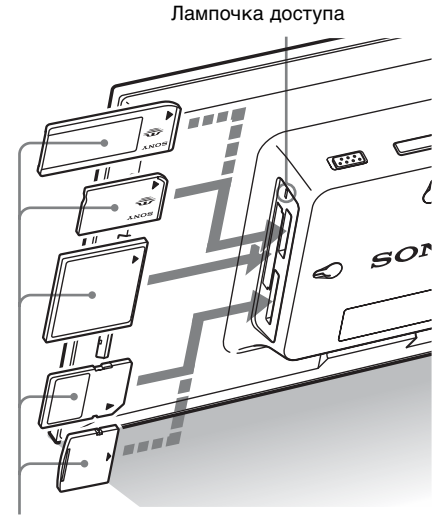

Плотно вставьте карту памяти в соответствующий слот, так чтобы сторона с этикеткой была обращена к вам. Слоты предназначены для следующих карт памяти (сверху вниз): "Memory Stick" ("Memory Stick Duo"), CompactFlash, SD и xD-Picture Card.

Продолжение следует

#### Извлечение карты памяти

Извлекайте карту памяти из слота в направлении, обратном направлению установки.

#### Примечания

- При установке карта памяти входит в слот не полностью, поэтому не прикладывайте к ней силу, так как это может повредить карту памяти и/или цифровую фоторамку.
- В этой цифровой фоторамке есть слот, совместимый как с картами памяти "Memory Stick" стандартного размера, так и с картами Duo, поэтому адаптер "Memory Stick" не потребуется.
- Слот двойного назначения SD/xD-Picture Card автоматически распознает тип карты.
- Перед использованием карты памяти прочтите "О картах памяти" на стр. 62.

#### Приоритет воспроизведения изображений

Если карта памяти установлена или внешнее устройство подключено, изображения с установленной карты или подключенного устройства отображаются автоматически.

Чтобы изменить вручную порядок воспроизведения (карта памяти или внешнее устройство), укажите его в меню ► (Выбрать устройство) (стр. 41).

Цифровая фоторамка воспроизводит изображения, находящиеся на картах памяти, в следующем порядке.

- Карта памяти Устройство, подключенное к разъему USB A/Bluetooth — внутренняя память
- Если при включенной цифровой фоторамке в нее установлено несколько карт памяти, приоритет имеет та карта, которая была установлена первой.
- Если к выключенной цифровой фоторамке подключено несколько устройств, то при включении фоторамки приоритет воспроизведения определяется следующим образом.

"Memory Stick" → карта CompactFlash → карта памяти SD /xD-Picture Card → внутренняя память

Однако в первую очередь воспроизводятся изображения с устройства, которое использовалось перед тем, как кнопка выключения питания цифровой фоторамки была установлена в положение OFF.

• Если не установлено ни одной карты памяти и не подключено никаких устройств, воспроизводятся изображения из альбома во внутренней памяти.

#### Примечания

- Из-за особенностей устройства внутренней памяти изображения, хранящиеся долгое время или считываемые много раз, могут быть подвержены ошибкам данных при слишком частом считывании.
- Фоторамка может показывать файлы JPEG, совместимые с форматом DCF, или файлы RAW, снятые цифровой камерой Sony. Любые другие файлы (например, файлы, созданные или отредактированные при помощи компьютера, или файлы RAW, снятые цифровой камерой, отличной от камеры Sony и т. п.) могут не отображаться.

# Изменение параметров отображения

# **1** Нажмите VIEW MODE.

Появится экран просмотра.

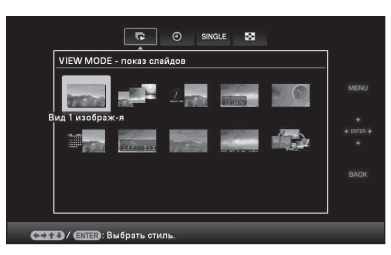

# 2 Выберите нужную группу.

| Группа                               | Объяснение                                            |
|--------------------------------------|-------------------------------------------------------|
| <b>Г</b><br>Слайд-шоу                | Воспроизведение в<br>режиме показа слайд-<br>шоу.     |
| <ul> <li>Часы и календарь</li> </ul> | Отображение часов или календаря.                      |
| SINGLE                               | Воспроизведение в<br>режиме одиночных<br>изображений. |
| Указатель                            | Воспроизведение в виде матрицы миниатюр.              |

#### Совет

Выберите нужную группу при помощи </->
(◆), передвинув курсор в область группы с помощью 
(◆)
(◆)
(◆)
(◆)
(◆)
(◆)
(◆)
(◆)
(◆)
(○)
(○)
(○)
(○)
(○)
(○)
(○)
(○)
(○)
(○)
(○)
(○)
(○)
(○)
(○)
(○)
(○)
(○)
(○)
(○)
(○)
(○)
(○)
(○)
(○)
(○)
(○)
(○)
(○)
(○)
(○)
(○)
(○)
(○)
(○)
(○)
(○)
(○)
(○)
(○)
(○)
(○)
(○)
(○)
(○)
(○)
(○)
(○)
(○)
(○)
(○)
(○)
(○)
(○)
(○)
(○)
(○)
(○)
(○)
(○)
(○)
(○)
(○)
(○)
(○)
(○)
(○)
(○)
(○)
(○)
(○)
(○)
(○)
(○)
(○)
(○)
(○)
(○)
(○)
(○)
(○)
(○)
(○)
(○)
(○)
(○)
(○)
(○)
(○)
(○)
(○)
(○)
(○)
(○)
(○)
(○)
(○)
(○)
(○)
(○)
(○)
(○)
(○)
(○)
(○)
(○)
(○)
(○)
(○)
(○)
(○)
(○)
(○)
(○)
(○)
(○)
(○)
(○)
(○)
(○)
(○)
(○)
(○)
(○)
(○)
(○)
(○)
(○)
(○)
(○)
(○)
(○)
(○)
(○)
(○)
(○)
(○)
(○)
(○)
(○)
(○)
(○)
(○)
(○)
(○)
(○)
(○)
(○)
(○)
(○)
(○)
(○)
(○)
(○)
(○)
(○)
(○)
(○)
(○)
(○)
(○)
(○)
(○)
(○)
(○)
(○)
(○)
(○)</p

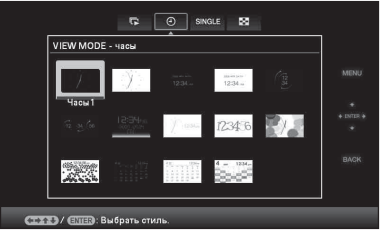

Нажмите **+/**+/**+**/ или VIEW MODE, чтобы выбрать необходимый стиль воспроизведения, а затем нажмите (+).

3

# Режим слайд-шоу

| Группа             | Изобра-<br>жение | Стиль                    | Объяснение                                                                                                    |
|--------------------|------------------|--------------------------|----------------------------------------------------------------------------------------------------|
| <b>Г</b><br>Слайд- | A                | Вид 1 изображ-я          | Изображения воспроизводятся на экране по<br>одному с применением эффекта,<br>выбранного в меню [Настройка слайд-шоу].                        |
| шоу                | B                | Вид неск.<br>изображений | Воспроизводятся несколько<br>изображений одновременно.                                                                                       |
| <b>С</b> Вид часов |                  | Вид часов                | Изображения воспроизводятся с текущей<br>датой и временем.                                                                                   |
|                    | D                | Вид календаря            | Изображения воспроизводятся одно за другим<br>при одновременном отображении календаря.<br>Текущая дата и время показываются.                 |
|                    | Ð                | Машина времени           | Изображения воспроизводятся с датой и<br>временем съемки. Текущая дата и время<br>не показываются.                                           |
|                    | 6                | Вид случ.изобр-й         | Изображения воспроизводятся при<br>переключении в случайном порядке<br>между несколькими различными<br>эффектами и стилями показа слайд-шоу. |

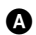

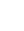

₿

Ð

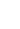

O

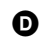

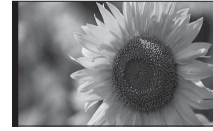

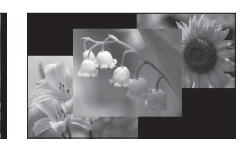

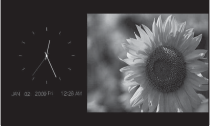

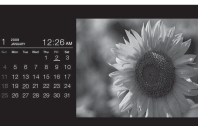

Ø

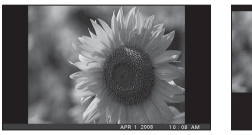

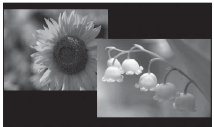

## Советы

- Если питание включено и не установлено ни одной карты памяти и не подключено никаких устройств, воспроизводятся изображения из внутренней памяти. Если во внутренней памяти нет изображений, автоматически начинается режим демонстрации. Режим демонстрации заканчивается при нажатии любой кнопки, кроме () (вкл./ожидание).
- Для получения дополнительной информации о порядке воспроизведения в режиме показа слайд-шоу см. стр. 47.
- При выборе режима показа слайд-шоу можно задать интервал, эффект, порядок списка или цветовой эффект. См. "Настройка слайд-шоу" (стр. 32).
- Вы можете выбрать режим одиночного просмотра, нажав ---- на цифровой фоторамке, когда нужное изображение воспроизводится во время показа слайд-шоу.
- Можно использовать кнопку VIEW MODE на цифровой фоторамке.

# Отображение часов и календаря

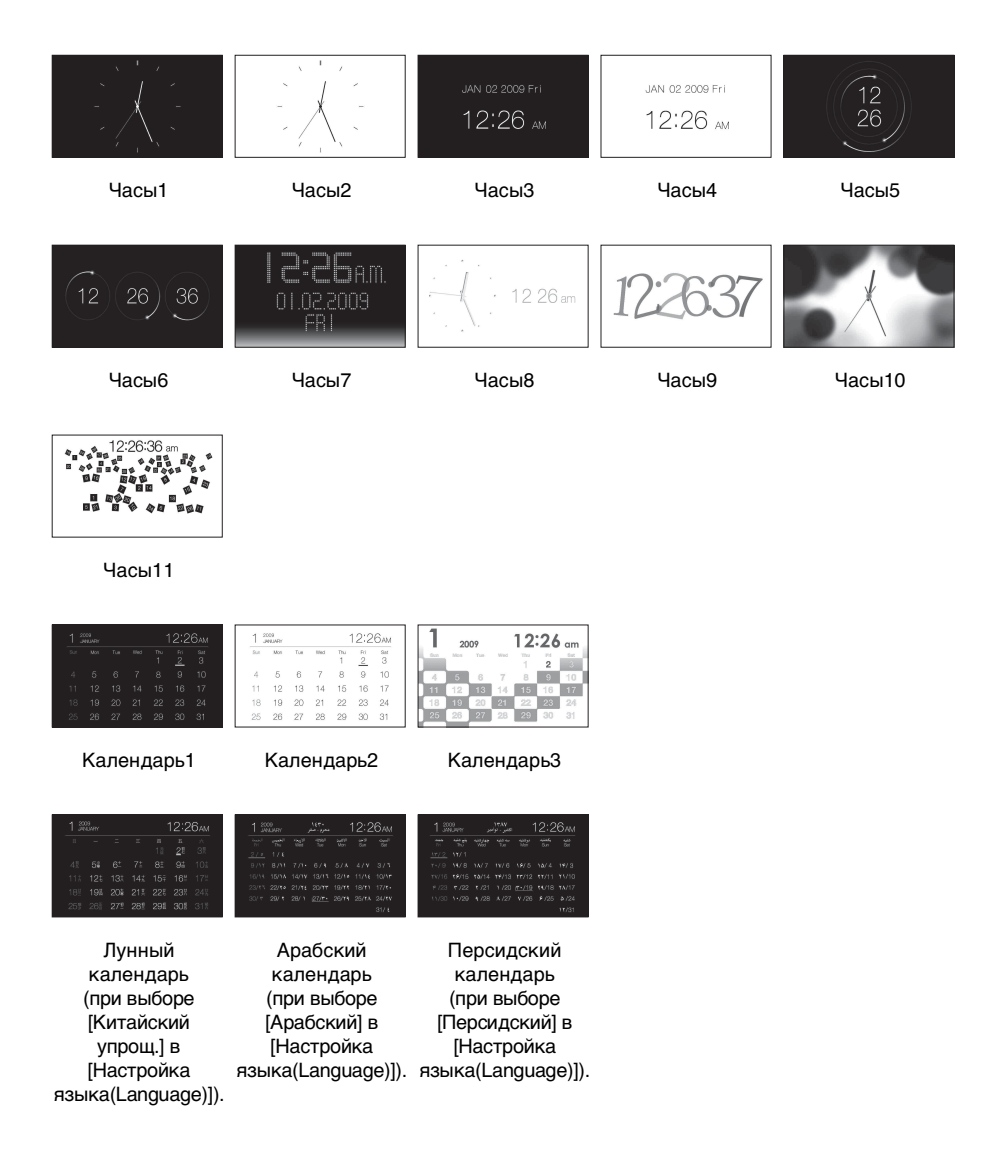

### Примечание

При отображении часов и календаря можно выбрать только ярлык 🚔 (Настройка).

#### Совет

Можно использовать кнопку VIEW MODE на цифровой фоторамке.

# Режим одиночных изображений

| Группа | Изобра-<br>жение | Стиль            | Объяснение                                                                                                    |
|--------|------------------|------------------|----------------------------------------------------------------------------------------------------|
| SINGLE | A                | Полн.из.         | Изображение занимает весь экран. Для переключения между воспроизводимыми изображениями нажмите <b></b>                                                                                                    |
|        | B                | В разм.эк.       | Изображение занимает весь экран. Для переключения между воспроизводимыми изображениями нажмите <b></b>                                                                                                    |
|        |                  | Пол.изоб.(cExif) | При воспроизведении полного<br>изображения отображается такая<br>информация об изображении, как номер<br>изображения, имя файла и дата съемки. Для<br>переключения между воспроизводимыми<br>изображениями нажмите «/».<br>Обратитесь к "Об отображении<br>информации" (стр. 29) для получения<br>подробных сведений относительно<br>информации об изображении.    |
|        | Ð                | В раз.эк.(cExif) | В режиме масштабирования по размеру<br>экрана отображается такая информация<br>об изображении, как номер изображения,<br>имя файла и дата съемки. Для<br>переключения между воспроизводимыми<br>изображениями нажмите (+).<br>Обратитесь к "Об отображении<br>информации" (стр. 29) для получения<br>подробных сведений относительно<br>информации об изображении. |

0

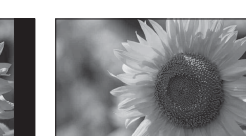

ß

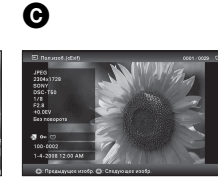

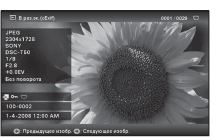

#### Советы

- Если питание включено и не установлено ни одной карты памяти и не подключено никаких устройств, воспроизводятся изображения из внутренней памяти. Если во внутренней памяти нет изображений, автоматически начинается режим демонстрации. Режим демонстрации заканчивается при нажатии любой кнопки, кроме () (вкл./ожидание).
- Режим воспроизведения изображений можно установить, нажав VIEW MODE, а затем

нажав **♦/**> для выбора либо режима полного изображения, либо режима масштабирования по размеру экрана. Не все

O

- изображения могут воспроизводиться в режиме масштабирования по размеру экрана.
- Можно использовать кнопку VIEW MODE на цифровой фоторамке.

# Режим индексного экрана

| Группа    | Изобра-<br>жение | Стиль       | Объяснение                                                                                               |
|-----------|------------------|-------------|----------------------------------------------------------------------------------------------------|
| Указатель | A                | Указатель 1 | Отображается матрица крупных<br>миниатюр. Можно выбрать<br>изображение, нажимая <b>∢/</b> →/ <b>\</b> /. |
|           | 8                | Указатель 2 | Отображается матрица миниатюр.<br>Можно выбрать изображение, нажимая<br>◆/◆/↓/▲.                         |
|           | O                | Указатель 3 | Отображается матрица малых<br>миниатюр. Можно выбрать<br>изображение, нажимая <b>∢/</b> ◆/ <b>↓</b> .    |

G

# **A**

| ccc07 , ccc20 , CT | 89 Xhaaareene 2 |
|--------------------|-----------------|
| i.                 |                 |
|                    |                 |
|                    |                 |

ß

| · Nat | 122 | 1000 |  |
|-------|-----|------|--|
| 246   |     |      |  |
| 100   |     | Line |  |
|       |     |      |  |

| 89 Massron J                          | 0001/0029 | 0 |
|---------------------------------------|-----------|---|
| in in 177 M 19 197                    | 10 R.     |   |
|                                       |           |   |
| i i i i i i i i i i i i i i i i i i i | K. 🗡      |   |
|                                       |           | ľ |
| CTTTD: Descus (CTTD: Descus counts    |           |   |

#### Советы

- Миниатюра это изображение небольшого размера, которое используется в качестве указателя и записывается со снимками, сделанными цифровой камерой.
- Если питание включено и не установлено ни одной карты памяти и не подключено никаких устройств, воспроизводятся изображения из внутренней памяти. Если во внутренней памяти нет изображений, автоматически начинается режим демонстрации. Режим демонстрации заканчивается при нажатии любой кнопки, кроме () (вкл./ожидание).
- Вы можете выбрать режим одиночного просмотра, нажав -+- на цифровой фоторамке, когда нужное изображение воспроизводится в режиме индексного экрана.
- Можно использовать кнопку VIEW MODE на цифровой фоторамке.

## Об отображении информации

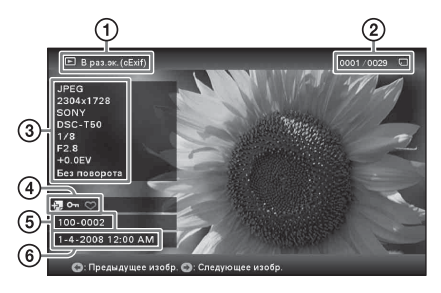

Отображается следующая информация.

ЭТип воспроизведения воспроизведения

- Полное изобр.
- В размер экрана
- Пол.изоб. (cExif)
- В раз.эк. (cExif)
- Порядок воспроизведения/Общее количество изображений.

Отображается индикация носителей данных для изображений.

| Значки | Значение                         |
|--------|----------------------------------|
| J      | Носитель - "Memory Stick"        |
| SD     | Носитель - карта памяти SD       |
| ĈF     | Носитель - CompactFlash          |
| xD     | Носитель - xD-Picture Card       |
| USB    | Носитель - внешнее<br>устройство |
|        | Носитель - внутренняя<br>память  |

ЭДанные об изображении

- Формат файла (JPEG(4:4:4), JPEG(4:2:2), JPEG(4:2:0), RAW)
- Количество пикселей (ширина высота)
- Производитель устройства, с которого воспроизводится изображение
- Модель устройства, с которого воспроизводится изображение
- Выдержка (например, 1/8)
- Диафрагма (например, F2.8)
- Экспозиционное число (например, +0.0EV)
- Информация о повороте

④Информация о настройках

## Значки Значение

| Oп      | Индикация защиты                                                                                                    |
|---------|----------------------------------------------------------------------------------------------------|
| Ð       | Индикация сопутствующего<br>файла (отображается при<br>наличии сопутствующего<br>файла, например, файла<br>видео или миниатюрного<br>файла изображения |
|         | электроннои почты.)                                                                                                    |
| $\odot$ | Отображается после<br>добавления метки.                                                                                                    |

ЭНомер изображения (номер папкифайла)

Отображается, если изображение совместимо с DCF.

Время/дата съемки

# Просмотр слайд-шоу

Можно автоматически воспроизводить изображения, находящиеся во внутренней памяти или на карте памяти, одно за другим. Если вы установили кнопку выключения питания в положение ВЫКЛ. в режиме ожидания или включили цифровую фоторамку, находящуюся в режиме ожидания, то слайд-шоу начнется с изображения, показанного последним в предыдущий раз.

## 1 Нажмите VIEW MODE.

Отображается экран режима просмотра.

2 Выберите 💿 (слайд-шоу).

#### Совет

При управлении цифровой фоторамкой с помощью кнопок, размещенных на ней, выберите (в) (слайд-шоу) при помощи ↓/◆, переместив курсор в область группы, используя ◆/◆/↓/▲.

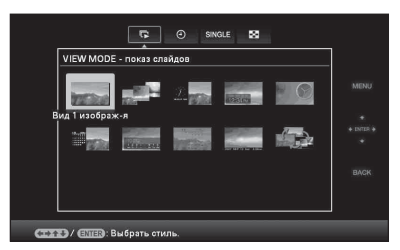

3 Нажмите </→/↓/♠, чтобы выбрать нужный стиль, а затем нажмите (+).

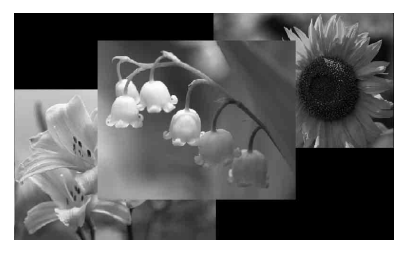

Для получения подробной информации о стилях слайд-шоу см. "Режим слайд-шоу" (стр. 24).

# Изменение настроек слайдшоу

- Нажмите MENU. Появится экран меню.
- Нажмите </→ для выбора ярлыка</li>

   <sup>(</sup>Настройка).
   Появится экран настройки.
- 3 Нажмите ♦/♠, чтобы выбрать [Настройка слайд-шоу], а затем нажмите ⊕. Подридев окран изстройки асоба.

Появится экран настройки слайдшоу.

| Настройка слайд-шоу   |          |
|-----------------------|----------|
| Интервал              | 7 сек.   |
| Эффект                | Угасание |
| Произвольно           | Выкл     |
| Цвет. эффект          | Цвет     |
| Режим отображ.        | Полн.из. |
|                       |          |
|                       |          |
|                       |          |
|                       |          |
|                       |          |
|                       |          |
| ыбрать, 🖽 Э: Возврат. |          |

4 Нажмите ↓/↑, чтобы выбрать параметр, а затем нажмите (+). Для получения подробной информации о параметрах настройки обратитесь к таблицам на следующей странице.

## Примечания

- При выборе слайд-шоу из изображений, находящихся на карте памяти, обратите внимание на следующие положения.
  - Из-за особенностей устройств карт памяти изображения могут быть подвержены ошибкам данных при слишком частом считывании.
  - Не запускайте слайд-шоу с небольшим количеством изображений на продолжительное время. Это может привести к ошибке данных.
  - Мы рекомендуем часто проводить резервное копирование изображений на карту памяти.

- Когда цифровая фоторамка, например, показывает слайд-шоу, изменение некоторых параметров невозможно. Эти параметры отображаются серым цветом и не подлежат выбору.
- Слайд-шоу начинается с первого изображения, если вы установили кнопку выключения питания в положение ВЫКЛ. до перехода в режим ожидания или осуществили сброс настроек фоторамки.
- Если экран слишком ярок, это может подействовать отталкивающе. При использовании фоторамки старайтесь не устанавливать слишком высокую яркость.

#### Совет

Вы также можете использовать кнопку VIEW MODE на цифровой фоторамке.

Продолжение следует

| Параметр  | Настройка    | Описание                                                        |                                                                                                    |  |
|-----------|--------------|-----------------------------------------------------------------|----------------------------------------------------------------------------------------------------|--|
| Настройка | Интервал     | Задает величину интервала 3 сек., 7 сек.*, 20 сек., 1 минута, 5 |                                                                                                    |  |
| слайд-шоу |              | минут, 30 минут, 1 час, 3 часа, 12 часов, 24 часа, по окончании |                                                                                                    |  |
|           |              | которого появляется следующее изображение.                      |                                                                                                    |  |
|           |              |                                                                 |                                                                                                    |  |
|           |              | Примечание                                                      |                                                                                                    |  |
|           |              | В зависимости от стиля слайд-шоу одно изображение может не      |                                                                                                    |  |
|           |              | сменяться другим с интервалом, установленным в меню.            |                                                                                                    |  |
|           | Эффект       | Скр.в центр.                                                    | Переход к следующему изображению так, как                                                                                    |  |
|           |              |                                                                 | будто предыдущее изображение разрывается                                                                                     |  |
|           |              |                                                                 | от центра к углам.                                                                                                    |  |
|           |              | Верт. шторки                                                    | Переход к следующему изображению так, как                                                                                    |  |
|           |              |                                                                 | будто на экран вертикально опускается шторка.                                                                                |  |
|           |              | Гор. шторки                                                     | Переход к следующему изображению так, как будто                                                                              |  |
|           |              |                                                                 | экран закрывается горизонтальной шторкой.                                                                                    |  |
|           |              | Угасание*                                                       | Переход к следующему изображению за счет                                                                                     |  |
|           |              |                                                                 | постепенного исчезновения текущего                                                                                           |  |
|           |              |                                                                 | изображения и проявления следующего.                                                                                         |  |
|           |              | Стирание                                                        | Переход к следующему изображению так, как                                                                                    |  |
|           |              |                                                                 | будто текущее изображение стирается с экрана                                                                                 |  |
|           |              | _                                                               | и появляется следующее.                                                                                                    |  |
|           |              | Произвольно                                                     | Пять описанных выше эффектов используются                                                                                    |  |
|           |              |                                                                 | случайным образом.                                                                                                    |  |
|           | Произвольно  | Вкл                                                             | Показ изображений в случайном порядке.                                                                                       |  |
|           |              | Выкл.*                                                          | Отменяет воспроизведение в случайном порядке.                                                                                |  |
|           | Цвет. эффект | Цвет*                                                           | Показывает изображение в цвете.                                                                                              |  |
|           |              | Сепия                                                           | Показывает изображение в цвете сепия.                                                                                        |  |
|           | D            | Черно-белое                                                     | Показывает изображение в черно-белом цвете.                                                                                  |  |
|           | Режим        | Можно задать р                                                  | ежим воспроизведения для одиночных изображении.                                                                              |  |
|           | отоораж.     |                                                                 |                                                                                                    |  |
|           |              | Примечание                                                      |                                                                                                    |  |
|           |              | Оригинальное изображение не изменяется.                         |                                                                                                    |  |
|           |              | Полн.из.* Показывает все изображение целиком,                   |                                                                                                    |  |
|           |              |                                                                 | увеличенное до соответствующего размера.                                                                                     |  |
|           |              |                                                                 | (Изооражение может показываться с полями                                                                                     |  |
|           |              | D                                                               | сверху, снизу, слева и справа.)                                                                                              |  |
|           |              | в разм.эк.                                                      | масштао изооражения подоирается так, чтооы                                                                                   |  |
|           |              |                                                                 | оно полностью заняло экран, при этом центр                                                                                   |  |
|           |              |                                                                 | изооражения совпадает с центром экрана.                                                                                      |  |
|           |              |                                                                 | Примечание                                                                                                    |  |
|           |              |                                                                 |                                                                                                    |  |
|           |              |                                                                 | в зависимости от стиля слаид-шоу размер                                                                                      |  |
|           |              |                                                                 | изооражения может не соответствовать                                                                                         |  |
|           |              |                                                                 | Примечание<br>В зависимости от стиля слайд-шоу размер<br>изображения может не соответствовать<br>размеру, выбранному в меню. |  |

# Режим обновления

Из-за особенностей данного устройства изображения, хранящиеся долгое время или считываемые много раз, могут быть подвержены ошибкам данных при слишком частом считывании.

В зависимости от состояния внутренней памяти данная цифровая фоторамка автоматически обновляет внутреннюю память для предотвращения такого рода ошибок.

Когда требуется обновление, автоматически отображается экран подтверждения обновления внутренней памяти.

Обновление запускается при выборе [OK]. Обновление также запускается автоматически, если в течение 30 секунд не предпринимается никаких действий. Если вы выберете [Отмена], в следующий раз

появится экран подтверждения обновления внутренней памяти.

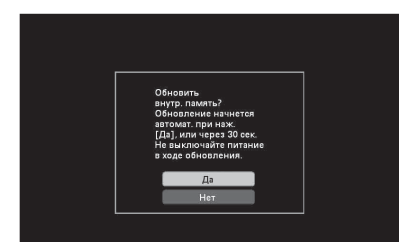

Не выключайте цифровую фоторамку во время обновления внутренней памяти. Это может привести к неисправности.

Обновление внутренней памяти занимает примерно 5 минут.

#### Примечания

- Во избежание потери данных мы рекомендуем время от времени проводить их резервное копирование.
- Не запускайте непрерывное слайд-шоу с менее чем 10 изображениями, если вы установили интервал слайд-шоу на 3 секунды. Вы, возможно, не сможете защитить некоторые изображения во внутренней памяти.

# Запись изображений во внутреннюю память

Цифровую фоторамку можно использовать как цифровой альбом, сохраняя ценные изображения во внутренней памяти.

### Совет

В пункте меню [Размер файла изобр.] можно задать, будет ли выполняться оптимизация размера изображений при записи во внутреннюю память, или же они будут записываться без сжатия (стр. 48).

Когда параметр [Размер файла изобр.] установлен на [Альбом], в альбом можно добавить до 2000 изображений. При установке на [Оригинал] количество изображений, которые могут быть сохранены, зависит от размера файла оригинального изображения.

Нажмите (d) (альбом), когда на экране воспроизводится изображение, хранящееся на карте памяти или во внешнем устройстве.

#### Совет

Выберите [Добавить в альбом] с помощью стрелок ↓/ после нажатия кнопки MENU, а затем выберите (Редактирование) с помощью стрелок ↓/.

### Режим одиночных изображений

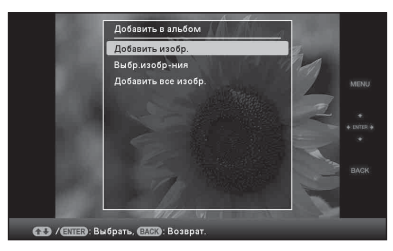

#### Режим слайд-шоу

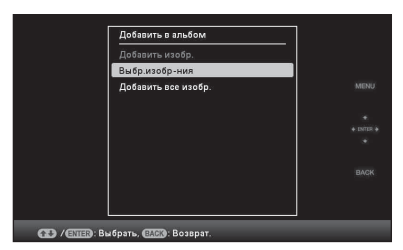

#### Режим индексного экрана

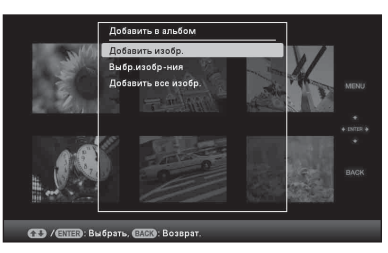

2 Нажмите ↓/♠, чтобы выбрать [Добавить изобр.], [Выбр.изобрния] или [Добавить все изобр.], а затем нажмите (+).

> Если вы выберете [Добавить изобр.], изображение, отображаемое в данный момент, будет добавлено в альбом. Перейдите к шагу 4. (Этот параметр не может быть выбран в режиме слайд-шоу.)

Выбрав [Выбр.изобр-ния], вы можете отобрать изображения из списка, которые хотите добавить. Перейдите к шагу 3.

При выборе [Добавить все изобр.] будет отображен список изображений. Метка ставится в окошках всех изображений. Перейдите к шагу 4.

3 В списке изображений укажите то изображение, которое нужно добавить.

О списке изображений

Во время поиска: Показывает все изображения, отвечающие критериям поиска. Во всех остальных случаях: Показывает все изображения в устройстве, представленном на экране.

См. "Поиск изображения (фильтрация)" (стр. 40).

ЭНажмите ♦/♦/♦/ , чтобы выбрать изображение для записи в альбом, а затем нажмите (+). К окошку каждого выбранного изображения добавляется метка.

Для одновременной записи нескольких изображений повторите эту операцию.

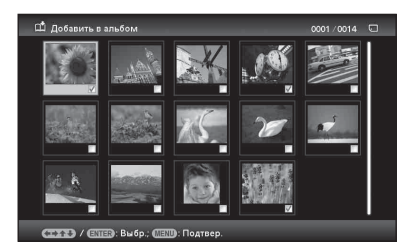

Чтобы отменить выбор, укажите соответствующие изображения, а затем нажмите (+), чтобы снять метки в окошках.

②Нажмите MENU.

Появится экран подтверждения выбора папки.

 Нажмите ↓/♠, чтобы выбрать нужную папку, а затем нажмите
 (+).

> Появится экран подтверждения добавления изображения во внутреннюю память.

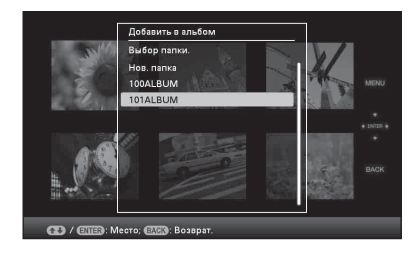

#### Совет

При выборе [Нов. папка] новая папка создается автоматически.

5 Нажмите ₹/♠. чтобы выбрать [Да]. а затем нажмите (+). Изображение сохраняется в указанную папку во внутренней памяти.

6 Нажмите (+)при появлении экрана подтверждения.

#### Примечания

• Изображения, находящиеся во внутренней памяти, нельзя добавить в альбом.

• Во время добавления изображения не выключайте питание, не извлекайте карту памяти и не отключайте внешнее устройство. Это может повредить цифровую фоторамку, карту памяти или данные.

#### Советы

• Чтобы выполнить эту операцию с помощью пульта дистанционного управления, нажмите кнопку MENU на пульте дистанционного управления, затем нажмите ↓/♠ для выбора [Добавить в альбом] из 属

(Редактирование), после чего нажмите (4).

- Вы также можете использовать кнопку MENU на цифровой фоторамке.
- Вы можете изменить размер миниатюр в списке изображений с помощью кнопок [⊕/Q].
- Из-за особенностей устройства внутренней памяти изображения, хранящиеся долгое время или считываемые много раз, могут быть подвержены ошибкам данных при слишком частом считывании. Во избежание потери данных мы рекомендуем время от времени проводить их резервное копирование.

# Экспорт изображения

Изображения, находящиеся во внутренней памяти, можно экспортировать на карту памяти или во внешнее устройство.

- Нажмите MENU, когда изображение, хранящееся во внутреннем устройстве, отображается на экране. Появится экран меню.
- 2 Нажмите +/+ для выбора ярлыка (Редактирование). Появится экран редактирования.
- 3 Нажмите ♦/♠. чтобы выбрать [Экспорт], а затем нажмите (+). Появится экран меню Экспорт.

#### Режим одиночных изображений

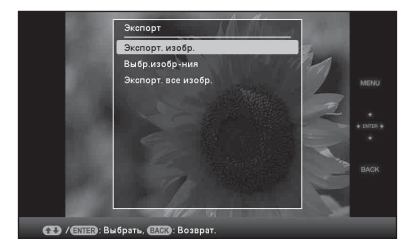

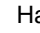

4

1

Нажмите ♦/♠, чтобы выбрать [Экспорт. изобр.], [Выбр.изобрния] или [Экспорт. все изобр.], а затем нажмите (+).

Если вы выберете [Экспорт. изобр.], текущее изображение будет экспортировано на устройство. Перейдите к шагу 6. (Этот параметр не может быть выбран в режиме слайд-шоу.)

Выбрав [Выбр.изобр-ния], вы можете отобрать изображения из списка, которые хотите экспортировать. Перейдите к шагу 5. При выборе [Экспорт. все изобр.] будет отображен список изображений. Метка ставится в окошках всех изображений. Перейдите к шагу 6.

**5** E

В списке изображений укажите то изображение, которое нужно экспортировать.

О списке изображений

Во время поиска: Показывает все изображения, отвечающие критериям поиска.

Во всех остальных случаях: Показывает на экране список изображений, содержащихся в альбоме.

См. "Поиск изображения (фильтрация)" (стр. 40).

ЭНажмите ◆/◆/◆/◆, чтобы выбрать изображение для экспорта, а затем нажмите (↔). К окошку каждого выбранного изображения добавляется метка.

Для одновременного экспорта нескольких изображений повторите эту операцию. Чтобы отменить выбор, укажите соответствующие изображения, а затем нажмите (+), чтобы снять метки в окопиках.

- ЭНажмите MENU. Появится экран выбора устройства, в которое будет производиться экспорт.
- 6 Нажмите ♦/♠, чтобы выбрать устройство, в которое будет производиться экспорт изображений, а затем нажмите (⊕).

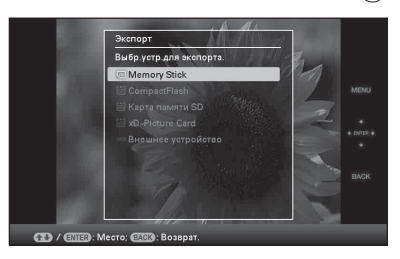

Появится экран подтверждения экспорта.

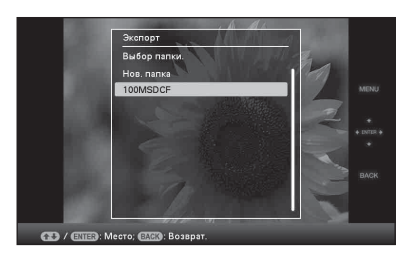

## Совет

8

7

При выборе [Нов. папка] новая папка создается автоматически.

Нажмите **♦/**♠, чтобы выбрать [Да], а затем нажмите ↔. Экспорт завершен.

9 Нажмите (+) при появлении экрана подтверждения. Изображение скопировано в указанное устройство.

## Примечание

Во время экспорта не выключайте питание, не извлекайте карту памяти и не отключайте внешнее устройство. Это может повредить цифровую фоторамку, карту памяти или данные.

### Советы

- Вы также можете использовать кнопку MENU на цифровой фоторамке.
- Вы можете увеличить или уменьшить изображение для экспорта, выбрав режим индексного экрана.
- Устройства, не распознаваемые цифровой фоторамкой, отображаются серым цветом, и вы не можете их выбрать.

# Удаление изображения

- Нажмите MENU при воспроизведении изображения на экране. Появится экран меню.
- Нажмите </→ для выбора ярлыка</li>
   К (Редактирование).
   Появится экран редактирования.
- 3 Нажмите ↓/↓, чтобы выбрать [Удалить], а затем нажмите ⊕.
- 4 Нажмите ♥/♠, чтобы выбрать [Удалить изобр.], [Выбр.изобрния] или [Удалить все изобр.], а затем нажмите ⊕. Если вы выберете [Удалить изобр.], текущее изображение будет

удалено. Перейдите к шагу 6. (Этот параметр не может быть выбран в режиме слайд-шоу.)

Выбрав [Выбр.изобр-ния], вы можете отобрать изображения из списка, которые хотите удалить. Перейдите к шагу 5.

При выборе [Удалить все изобр.] будет отображен список изображений. Метка ставится в окошках всех изображений. Перейдите к шагу 6.

5 В списке изображений укажите то изображение, которое нужно удалить.

О списке изображений

Во время поиска: Показывает все изображения, отвечающие критериям поиска.

Во всех остальных случаях: Показывает все изображения в устройстве, представленном на экране. См. "Поиск изображения (фильтрация)" (стр. 40).

ЭНажмите ♦/♦/♦/♦, чтобы выбрать изображение для удаления, а затем нажмите (+). К окошку каждого выбранного изображения добавляется метка. Для одновременного удаления нескольких изображений

повторите эту операцию. Чтобы отменить выбор, укажите соответствующие изображения, а затем нажмите (+), чтобы снять метки в окошках.

②Нажмите MENU. На экран выводится окно подтверждения удаления.

- 6 Нажмите ↓/♠, чтобы выбрать
   [Да], а затем нажмите ⊕.
   Изображение удалено.

# Форматирование внутренней памяти

- **1** Нажмите кнопку MENU. Появится экран меню.
- Нажмите ↓/↓, чтобы выбрать
   [Инициализировать], а затем нажмите
   ⊕.
- Нажмите ↓/♠, чтобы выбрать [Формат.внутр. память], а затем нажмите ⊕.
   Появится экран подтверждения инициализации внутренней памяти.
- 5 Нажмите ↓/♠, чтобы выбрать [Да], а затем нажмите ↔.

#### Примечания

- Появление сообщения [Не удается удалить изображение с защитой.] свидетельствует о том, что файл изображения был установлен на компьютере, как файл "только для чтения". В этом случае подключите фоторамку к компьютеру и удалите файл с помощью компьютера.
- Даже непосредственно после инициализации общая емкость внутренней памяти не равна оставшейся емкости.
- Если процесс удаления начат, восстановить удаленное изображение невозможно, даже прервав процесс удаления. Удаляйте изображения, только подтвердив, что вы действительно хотите их удалить.

#### Советы

- Вы также можете использовать кнопку MENU на цифровой фоторамке.
- Вы можете увеличить или уменьшить изображение, выбрав режим индексного экрана.

# Регистрация значка

Вы можете запустить слайд-шоу только с изображениями, которые были выбраны и отмечены заранее. Вы легко можете проверить наличие метки у изображения с помощью режима индексного экрана или режима одиночного просмотра.

- Нажмите MENU при воспроизведении изображения на экране. Появится экран меню.
- 3 Нажмите ↓/♠, чтобы выбрать [Метки], а затем нажмите (↔).
- 4 Нажмите ↓/♠, чтобы выбрать желаемый значок, а затем нажмите (↔).

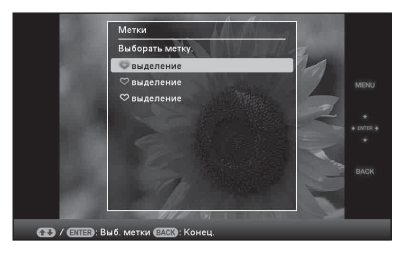

5 Нажмите ↓/↓, чтобы выбрать [Выделить изобр.], [Выбр.изобрния] или [Выделить все изобр.], а затем нажмите ⊕. Если вы выберете [Выделить изобр.], текущее изображение будет отмечено меткой и в будущем будет воспроизведено. Перейдите к шагу

 Этот параметр не может быть выбран в режиме слайд-шоу.) Выбрав [Выбр.изобр-ния], вы можете отобрать изображения из списка, которые хотите отметить значком. Перейдите к шагу б. При выборе [Выделить все изобр.] будет отображен список изображений. Метка ставится в окошках всех изображений. Перейдите к шагу 7.

6

В списке изображений укажите то изображение, к которому нужно добавить значок. О списке изображений

Во время поиска: Показывает все изображения, отвечающие критериям поиска.

Во всех остальных случаях: Показывает все изображения в устройстве.

См. "Поиск изображения (фильтрация)" (стр. 40).

ЭНажмите ♦/♦/♦/ +, чтобы выбрать изображения для добавления метки, затем нажмите ⊕. К изображению будет добавлена метка. Чтобы отметить несколько изображений, повторите эту операцию.

Чтобы отменить выбор, укажите соответствующие изображения, а затем нажмите (+), чтобы снять метки в окошках.

Осоответствующий значок будет добавлен к изображениям, отмеченным в окошках. Если удалить метку из окошка изображения, значок также будет снят с изображения.

7 Нажмите ♦/♠, чтобы выбрать [Да], а затем нажмите ⊕. Значок будет добавлен к выбранному изображению.

## Удаление значка

Выберите [Снять выдел. изобр.] или [Снять выд.все изобр.], затем нажмите (+), как показано в шаге 5. Вы также можете отменить выбор, удалив метку из окошка изображения.

[Снять выдел. изобр.]: Удаление значка с текущего изображения. (Эта позиция не может быть выбрана на экране показа слайд-шоу.)

[Снять выд.все изобр.]

Во время поиска: Удаление значков со всех изображений, отвечающих критериям поиска.

Во всех остальных случаях: Удаляет все значки со всех изображений, хранящихся на текущем устройстве.

#### Примечание

Значок удаляется при выключении питания, отсоединении карты памяти или внешнего устройства, или если вы добавили значок к изображению, хранящемуся не на карте памяти или во внешнем устройстве.

#### Советы

- Вы можете выбрать значок 3 типов.
- Вы также можете использовать кнопку MENU на цифровой фоторамке.
- Вы можете увеличить или уменьшить изображение, выбрав режим индексного экрана.

# Поиск изображения (фильтрация)

Вы можете осуществлять поиск изображения, хранящегося во внутренней памяти или на карте памяти. Вы можете отфильтровать изображение с помощью различных критериев, например, дата, папка, в которой хранится изображение, положение изображения или значок и т.д.

- Нажмите MENU при воспроизведении изображения на экране.
   Появится экран меню.

## Примечание

Вы не можете выбрать ярлык **К** (Редактирование), когда на экране отображены часы или календарь.

- З Нажмите ↓/♠, чтобы выбрать [Найти], а затем нажмите ⊕.
- 4 Нажмите ↓/♠, чтобы выбрать желаемые критерии, а затем нажмите (+).

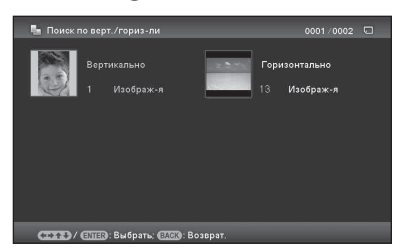

- [Поиск по дате]: Фильтрация по дате.
- [Поиск по папке]: Фильтрация по папке.

- [Поиск по верт./гориз-ли]: Фильтрация по ориентации изображения.
- [Поиск по метке]: Фильтрация по значку.
- 5 Нажмите ↓/↓, чтобы выбрать необходимый элемент, а затем нажмите ⊕.

## Отмена поиска изображений

Нажмите кнопку MENU при воспроизведении изображения на экране, затем выберите [Вых.(показ.все фото)].

## Изменение критериев поиска

Нажмите кнопку ВАСК при воспроизведении искомого изображения на экране.

### Примечания

- Во время поиска не выключайте питание, не извлекайте карту памяти и не отключайте внешнее устройство. Это может повредить цифровую фоторамку, карту памяти или данные.
- Поиск прерывается автоматически в следующих случаях.
  - Если вы произвели замену устройства воспроизведения
  - Если вы осуществляли поиск изображения, хранящегося на карте памяти или внешнем устройстве, а затем удалили карту памяти или отключили внешнее устройство

### Совет

Вы также можете использовать кнопку MENU на цифровой фоторамке.

# Выбор устройства для воспроизведения

Можно выбрать источник воспроизведения - карту памяти или внешнее устройство.

- **1** Нажмите MENU. Появится экран меню.
- Нажмите </→ для выбора ярлыка</li>
   Выбрать устройство).
   Появится экран выбора устройства.

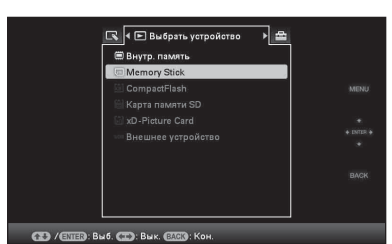

### Совет

Во время этой процедуры подключите устройство, если устройство, которое хотите использовать, выбрать невозможно.

З Нажмите ↓/◆, чтобы выбрать устройство для воспроизведения, а затем нажмите (+). Воспроизводятся изображения, находящиеся на выбранном устройстве.

#### Советы

- Вы также можете использовать кнопку MENU на цифровой фоторамке.
- Поиск прерывается автоматически при замене устройства воспроизведения во время поиска.

# Настройка размера и положения изображения

# Увеличение/уменьшение изображения

Вы можете увеличить или уменьшить изображение в режиме одиночного просмотра.

Чтобы увеличить изображение, нажмите ⊕ (увеличение) на пульте дистанционного управления. Чтобы уменьшить увеличенное изображение, нажмите ⊖ (уменьшение). При каждом нажатии кнопки ⊕ происходит дальнейшее увеличение изображения. Максимальное возможное увеличение - до 5кратной величины исходного изображения. Увеличенное изображения можно перемещать вверх, вниз, вправо и влево.

### Об обрезке и сохранении

- После нажатия 
   После нажатия увеличенного изображения и последующего нажатия кнопки MENU текущее положение экрана сохраняется, как было обрезано.
- Вы можете выбрать [Сохранить как нов.изобр.] или [Перезаписать], нажав кнопку MENU, когда изображение увеличено или уменьшено. Нажмите ↓/▲ для выбора метода сохранения изображения.
- Если вы выберете [Сохранить как нов.изобр.], изображение сохраняется как новое.

 Если вы выберете [Перезаписать], изображение будет перезаписано. При выборе [Перезаписать] отображается экран подтверждения. Нажмите ↓/ для выбора [Да], а затем нажмите (+), чтобы сохранить изображение. Нажмите (+) еще раз, когда по окончании процесса сохранения появится экран подтверждения.

#### Примечания

- В зависимости от размера изображения операция увеличения может ухудшить его качество.
- Увеличение изображения при помощи кнопок на цифровой фоторамке невозможно.

# Поворот изображения

Нажмите ROTATE ((5)) на пульте дистанционного управления. Каждое нажатие кнопки поворачивает изображение на 90 градусов против часовой стрелки.

## Выполнение операции при помощи меню цифровой фоторамки

- Нажмите MENU в режиме одиночного отображения. Появится экран меню.

3 Нажмите ↓/▲, чтобы выбрать [Повернуть], а затем нажмите ↔. Появится экран меню Повернуть.

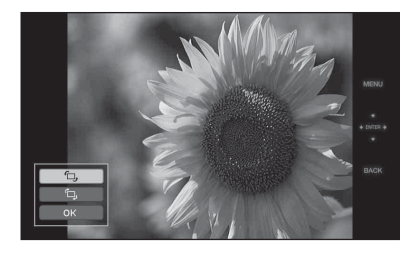

- 4 Нажмите ↓/♠, чтобы выбрать направление вращения, а затем нажмите (∓).
  - С.:
     Поворот изображения на 90 градусов по часовой стрелке.
     С.:
  - Ц.
     Поворот изображения на 90
     градусов против часовой стрелки.
- 5 Нажмите √/▲, чтобы выбрать [OK], а затем нажмите ↔.

### Примечание

Увеличенное изображение не может поворачиваться.

#### Советы

- Информация, используемая для поворота изображений, сохраняется даже после выключения питания.
- Вы можете поворачивать изображение в режиме индексного экрана.

# Изменение настроек функции автоматического включения/ выключения питания

Можно установить функцию таймера для автоматического включения или выключения цифровой фоторамки. Для работы данной функции кнопку выключения питания необходимо установить в положение ON.

- **1** Нажмите MENU. Появится экран меню.
- З Нажмите ↓/♠, чтобы выбрать [Авт.ВКЛ./ВЫКЛ.питан.], а затем нажмите ↔. Отображается экран установки

опооражается экран установки значения параметра [Авт.ВКЛ./ ВЫКЛ.питан.].

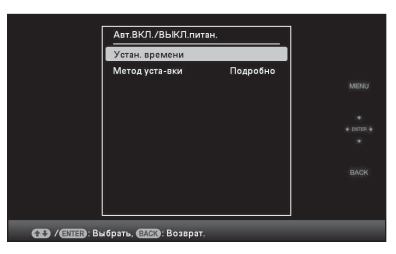

Нажмите ♦/♠ для выбора [Упрощенно] или [Подробно], а затем нажмите (+). [Упрощенно]: Устанавливает функцию автоматического включения/выключения питания с шагом в одну минуту.

4

[Подробно]: Устанавливает функцию автоматического включения/выключения питания в соответствии с днем недели с интервалом в один час.

# 5 Настройте время.

# [Упрощенно]

| Авт.ВКЛ./ВЫКЛ.г | читан Упрощенно |        |
|-----------------|-----------------|--------|
| Тайм. ВКЛ.пит.  | Выключить       |        |
|                 | 7:00 AM         |        |
|                 |                 |        |
|                 |                 |        |
| Тайм.ВЫКЛ.пит.  | Выключить       |        |
| Врем.авт.ВЫКЛ.  | 12:00 AM        | + DADS |
|                 | Пн. / Вт. / Ср. |        |
|                 |                 |        |
|                 |                 |        |
|                 |                 |        |
|                 |                 |        |

ЭНажмите ♥/▲ для выбора [Авт.ВКЛ./ВЫКЛ.питан.], а затем нажмите (+). (2)Нажмите ♦/▲ пля выбора [Включить], а затем нажмите (+). ЭНастройте таймер автоматического включения/ выключения. Нажмите **♦**/**♦** для настройки времени. В правой части экрана отображаются символы АМ или РМ, если в настройках отображения времени установлено [12 часов]. ④Настройте день автоматического включения/выключения. Нажмите ♥/♠, чтобы выбрать день, в который вы хотите использовать данную функцию, затем нажмите (+) для подтверждения. Нажмите ♥/♠, чтобы выбрать [ОК], а затем нажмите (+).

## [Подробно]

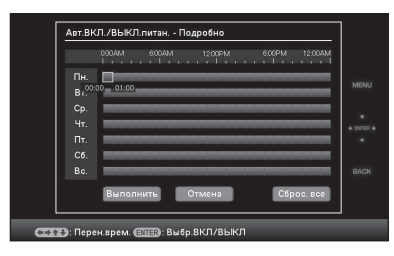

Вы можете использовать эту функцию в соответствии с днем недели с интервалом в один час. Цвет выбранной временной зоны изменяется на синий после нажатия (+). Питание цифровой фоторамки включится, когда наступит время синей временной зоны. Цвет выбранной временной зоны изменяется на серый после того, как вы выберете синюю временную зону и нажмете (+). В пределах серой временной зоны питание цифровой фоторамки выключено.

#### Совет

При использовании цифровой фоторамки питание автоматически выключается во время, установленное как [Авт. ВЫКЛ.питан.].

В режиме ожидания питание автоматически включается во время, установленное как [Авт. ВКЛ. питан.].

②Нажмите ◆/◆/↓/▲ для выбора [OK].

# Использование функции сигнала

Вы можете использовать цифровую фоторамку в качестве будильника.

# Настройка сигнала

## Установите кнопку выключения сигнала на задней панели в положение ВКЛ.

Только при условии, что главный переключатель питания установлен в положение "On" (включено), в установленное время сигнала раздается звук сигнала и появляется экран режима сигнала.

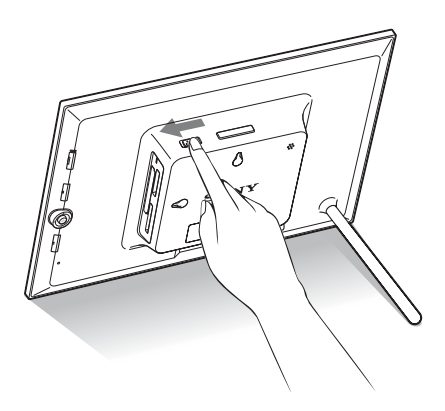

## Выключение сигнала

Установите кнопку выключения сигнала на задней панели в положение OFF. Подача сигнала прекращается, однако экран сигнала продолжает отображаться.

Стандартный экран появится после того, как вы нажмете любую кнопку на цифровой фоторамке, кроме кнопки (вкл/ожидание).

# Настройка времени сигнала

- Нажмите MENU. Появится экран меню.
- Нажмите </→ для выбора ярлыка</li>

   <sup>▲</sup> (Настройка).
   Появится экран настроек.
- З Нажмите ↓/♠, чтобы выбрать [Установка будильника], а затем нажмите (↔).

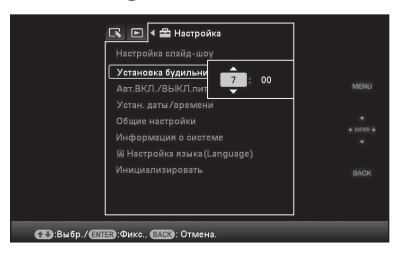

4 Нажмите ♦/▲ для настройки времени.

#### Советы

- Для установки часов см. "Настройка текущего времени" (стр. 20).
- При срабатывании сигнала функция автоматического включения/выключения питания не работает.
- Когда в назначенное время срабатывает функция сигнала, питание также включается независимо от настроек автоматического выключения питания. Для работы функции сигнала главный переключатель питания должен быть установлен в положение ON.

# Изменение настроек

Вы можете изменить следующие настройки.

- Настройка слайд-шоу
- Установка будильника
- Авт.ВКЛ./ВЫКЛ.питан.
- Устан. даты/времени
- Общие настройки (Порядок, ВК/ВЫ лог.Sony и т.д.)
- Настройка языка(Language)
- Инициализировать

# Процедура настройки

#### Примечание

1

2

Операция форматирования возможна только для внутренней памяти.

## Нажмите MENU.

Появится экран меню.

Нажмите <del>«/</del>> для выбора ярлыка **Ш** (Настройка).

Отображается экран настройки.

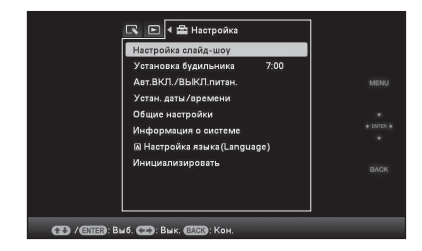

Нажмите **♦/♦**, чтобы выбрать параметр, который вы хотите изменить, а затем нажмите ↔. Появится экран настройки выбранного параметра.

3

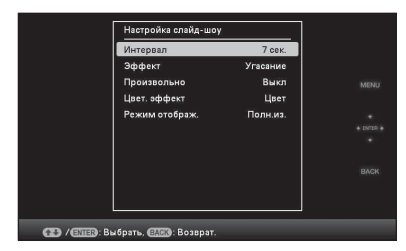

Например, выбран пункт [Настройка слайд-шоу].

 Нажмите ♥/♠, чтобы выбрать параметр, который вы хотите изменить, а затем нажмите (+).
 Это позволит настроить каждый из параметров (стр. 47).

#### Примечание

Когда цифровая фоторамка, например, показывает слайд-шоу, изменение некоторых параметров невозможно. Параметры, которые нельзя выбрать и изменить, отображены серым цветом.

5 Нажмите ♦/♠, чтобы выбрать значение параметра, а затем нажмите ⊕. Всякий раз, когда вы нажимаете ♦/♠ (♦/♠ на цифровой фоторамке), значение параметра изменяется. Для изменения числового значения: нажимайте ♠, чтобы увеличить значение, или нажимайте ♣, чтобы уменьшить значение.

Для подтверждения настройки нажмите (+).

6

## Нажмите MENU.

Выход из меню.

## Сброс настроек на заводские установки по умолчанию

- Нажмите ♥/◆, чтобы выбрать [Сброс], а затем нажмите ⊕.
   Все измененные величины, кроме настроек часов, возвращаются к установкам по умолчанию.

#### Совет

Вы также можете использовать кнопку MENU на цифровой фоторамке.

# Параметры, которые можно настраивать

\*: Заводские настройки

| Параметр                 | Настройка                                       | Описание                                                                                                    |                                                                                                    |  |
|--------------------------|-------------------------------------------------|----------------------------------------------------------------------------------------------------|----------------------------------------------------------------------------------------------------|--|
| Настройка<br>слайд-шоу   | См. "Просмотр слайд-шоу" (стр. 30).             |                                                                                                    |                                                                                                    |  |
| Установка<br>будильника  | Задает определ                                  | адает определенное время сигнала. (стр. 44)                                                                                                    |                                                                                                    |  |
| Авт.ВКЛ./<br>ВЫКЛ.питан. | Задает функци<br>питание цифро<br>следующими на | ю таймера, который автоматически включает или выключает<br>вой фоторамки. Вы можете использовать данную функцию со<br>астройками. (—— стр. 43) |                                                                                                    |  |
|                          | Упрощенно                                       | Тайм.<br>ВКЛ.пит.                                                                                                    | Если вы активируете эту функцию, то можете<br>использовать таймер (время/дата) и задать<br>время автоматического включения.       |  |
|                          |                                                 | Тайм.ВЫКЛ.<br>пит.                                                                                                    | Если вы активируете эту функцию, то можете<br>использовать таймер (время/дата) и задать<br>время автоматического выключения.      |  |
|                          | Подробно*                                       | OK                                                                                                    | Возвращает к предыдущему экрану после<br>подтверждения операции.                                                                  |  |
|                          |                                                 | Отмена                                                                                                    | Возвращает к предыдущему экрану после<br>отмены операции.                                                                         |  |
|                          |                                                 | Сброс. все                                                                                                    | Удаляет все выбранные настройки времени.                                                                                          |  |
| Авт.ВКЛ./<br>ВЫКЛ.питан. | Метод уста-вки                                  | Подробно*                                                                                                    | Устанавливает функцию автоматического<br>включения/выключения питания в<br>соответствии с днем недели с интервалом в<br>один час. |  |
|                          |                                                 | Упрощенно                                                                                                    | Устанавливает функцию автоматического<br>включения/выключения питания с шагом в<br>одну минуту.                                   |  |
| Устан. даты/<br>времени  | Устанавливает                                   | . дату, время, начальный день недели и т.д. (——стр. 20)                                                                                        |                                                                                                    |  |
| Общие<br>настройки       | Порядок                                         | Устанавливает порядок показа изображений. Данная настройка<br>влияет на порядок в [Настройка слайд-шоу].                                       |                                                                                                    |  |
|                          |                                                 | Поряд№*                                                                                                    | Показ изображений по имени файла.                                                                                                 |  |
|                          |                                                 | Д.съем.                                                                                                    | Показ изображений по дате съемки.                                                                                                 |  |
|                          | Авт.ориен.<br>экр.                              | Вкл*/Выкл.: Включение/выключение режима автоматического<br>определения ориентации изображений и их поворота.                                   |                                                                                                    |  |
|                          | Подсветка<br>ЖКД                                | Позволяет регулировать яркость подсветки ЖК-экрана,<br>измеряемую уровнями от 1 до 10*.                                                        |                                                                                                    |  |
|                          | Звук. сигнал                                    | Вкл*/Выкл.: Ви                                                                                                    | ключает/выключает звуковой сигнал.                                                                                                |  |

| Параметр                         | Настройка                                                                                                    | Описание                                                                                                    |                                                                                                    |  |
|----------------------------------|----------------------------------------------------------------------------------------------------|----------------------------------------------------------------------------------------------------|----------------------------------------------------------------------------------------------------|--|
| Общие<br>настройки               | Размер файла<br>изобр.                                                                                                    | Альбом*                                                                                                    | Сжимает изображения и записывает их во<br>внутреннюю память, при этом можно<br>сохранить больше изображений. Учтите, что<br>при просмотре на большом мониторе через<br>компьютер заметно ухудшение качества<br>изображений по сравнению с оригиналами. |  |
|                                  |                                                                                                    | Оригинал                                                                                                    | Сохраняет изображения во внутренней памяти<br>без сжатия. В этом случае качество не<br>ухудшается, но вы сможете сохранить меньше<br>изображений.                                                                                                    |  |
|                                  | ВК/ВЫ<br>лог.Sony                                                                                                    | Вкл*/Выкл.: Ви<br>на цифровой ф                                                                                                    | ключение/отключение подсветки логотипа Sony<br>юторамке.                                                                                                    |  |
| Информация<br>о системе          | Версия                                                                                                    | Отображает ве<br>цифровой фото                                                                                                    | рсию микропрограммного обеспечения<br>орамки.                                                                                                    |  |
|                                  | Внутр.<br>память                                                                                                    | Объем<br>памяти                                                                                                    | Показывает максимальный размер свободной<br>внутренней памяти в исходном состоянии.                                                                                                    |  |
|                                  |                                                                                                    | Свободн.па-<br>мять                                                                                                    | Показывает текущий объем свободной<br>внутренней памяти.                                                                                                    |  |
|                                  | Адрес<br>Bluetooth                                                                                                    | Отображает подключение адаптера Bluetooth к цифровой<br>фоторамке.                                                                                                    |                                                                                                    |  |
| Настройка<br>языка<br>(Language) | Задает язык ин<br>Японский, Анг<br>Русский, Корей<br>Португальский<br>Тайский, Грече<br>Финский<br>Примечание<br>В некоторых р | лк интерфейса на ЖК-экране.<br>Английский*, Французский, Испанский, Немецкий, Итальянский,<br>Сорейский, Китайский упрощ., Китайский традиц., Голланд.,<br>оский, Арабский, Персидский, Венгерский, Польский, Чешский,<br>`реческий, Турецкий, Малайский, Шведский, Норвежский, Датский,<br><b>ние</b><br>ых регионах настройка языка по умолчанию может быть другой. |                                                                                                    |  |
| Инициализи-<br>ровать            | Формат.<br>внутр.<br>память                                                                                                    | <ul> <li>Можно отформатировать внутреннюю память.</li> <li>Примечания</li> <li>Все изображения, записанные во внутреннюю память, будут удалены.</li> <li>Не форматируйте внутреннюю память при помощи подключенного компьютера или другого внешнего устройства</li> </ul>                                                                                             |                                                                                                    |  |
|                                  | Сброс                                                                                                    | Возвращает все настройки к заводским значениям, за<br>исключением текущей настройки даты и времени [Устан.дат<br>времени].                                                                                                    |                                                                                                    |  |

# Воспроизведение изображений с USBнакопителя

К фоторамке можно подключить какойлибо USB-накопитель, совместимый с протоколом mass storage, и воспроизводить изображения непосредственно с этого USBнакопителя.

#### Примечания

- Мы не гарантируем подключение ко всем типам внешних запоминающих устройств.
- Если во время воспроизведения из внутренней памяти к разъему USB A/ Bluetooth подключается USB-накопитель, то устройство воспроизведения будет переключено на USB-накопитель.
- Подключите цифровую фоторамку к источнику переменного тока. (— стр. 18)
- Включите цифровую фоторамку. (→стр. 19)
- **3** Подключите USB-накопитель к разъему USB A/Bluetooth.

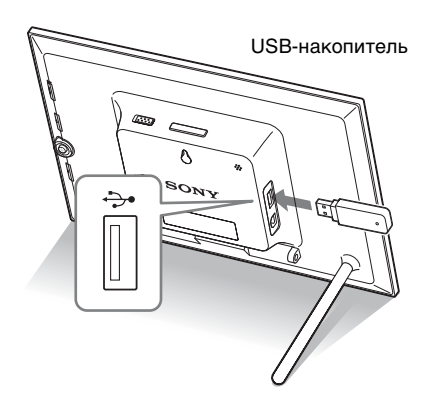

 Выберите устройство для воспроизведения. (——стр. 41) На экране появляется изображение, находящееся в USB-накопителе.

Для получения подробной информации о слайд-шоу см. стр. 30. Для получения подробной информации о добавлении изображений во внутреннюю память см. стр. 33.

#### Примечания

- Если вам нужен какой-либо стандартный кабель USB, пользуйтесь кабелем USB типа А не длиннее 3 м.
- Не отключайте USB-накопитель и не выключайте питание фоторамки, пока мигает лампочка доступа на USB-накопителе. Иначе данные на USB-накопителе могут быть повреждены. Компания Sony не несет ответственности за любые повреждения или потерю данных.
- USB-концентратор или USB-устройство со встроенным USB-концентратором, возможно, не будут работать должным образом.
- Цифровая фоторамка не может пользоваться данными, которые были закодированы или сжаты с использованием, например, аутентификации по отпечатку пальца или пароля.

# Работа с внешними устройствами (с Bluetooth)

# Подключение к устройству Bluetooth

Вы можете подключить адаптер Bluetooth (не входит в комплект) к разъему USB A/Bluetooth цифровой фоторамки и передавать изображения с Bluetooth-совместимого мобильного телефона или другого устройства. Переданные изображения сохраняются во внутренней памяти.

#### Примечание

С цифровой фоторамки невозможно отправить файл на другие Bluetoothсовместимые устройства.

#### Поддерживаемые профили для Bluetooth-связи

DPF-D82/D92 поддерживает следующие профили:

- BIP (Basic Imaging Profile) Image Push Responder
- OPP (Object Push Profile) Object Push Server

Для получения информации о профилях, которые поддерживает ваше устройство Bluetooth, обратитесь к прилагаемому к нему руководству по эксплуатации.

### Что такое "профиль"?

Профиль состоит из стандартов, которые обеспечивают беспроводную связь Bluetooth. В зависимости от целей использования и используемого изделия доступны несколько профилей. Для того чтобы Bluetooth-связь была возможной, используемые устройства должны поддерживать один и тот же профиль.

### Поддерживаемые форматы файлов изображений, которые могут отображаться

См. стр. 65.

Максимальное количество обрабатываемых пикселей См. стр. 65.

- Подключите цифровую фоторамку к источнику переменного тока. (— стр. 18)
- 2 Включите цифровую фоторамку. (→стр. 19)
- 3 Подключите адаптер Bluetooth (не входит в комплект) к разъему USB A/Bluetooth.

появляется в верхней части экрана во время отображения руководства.

#### Примечание

Если любое другое устройство, помимо адаптера Bluetooth, например, карта памяти, камера, ПК, другое запоминающее USB-устройство или кабель USB, подключено к любому из слотов для карт памяти или к разъему USB A/Bluetooth, отсоедините его от цифровой фоторамки, а затем подключите адаптер Bluetooth.

4

#### Проверьте адрес Bluetoothустройства.

Адрес можно воспроизвести из [Информация о системе]. (стр. 47)

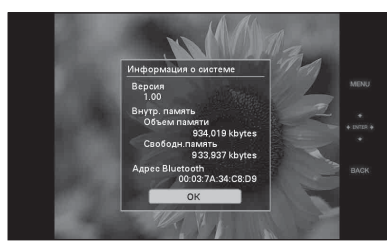

## Совет

5

Адрес отображается только при подключенном адаптере Bluetooth.

Передайте изображение с Bluetooth-совместимого мобильного телефона или другого устройства на цифровую фоторамку. Переданное изображение сохраняется во внутренней памяти.

#### Примечание

Невозможно передать изображение на карту памяти цифровой фоторамки.

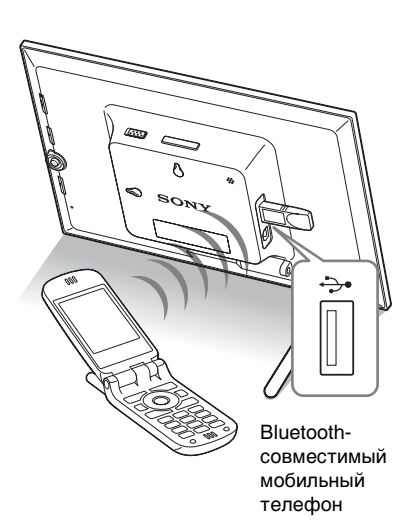

Для выбора цифровой фоторамки на Bluetooth-совместимом устройстве выберите "Sony DPF-D92 ##", "Sony DPF-D82 ##". ("##" обозначает две правые цифры адреса, отображаемого в [Информация о системе].)

#### Когда требуется ввод ключа доступа (Passkey)\*

Введите "0000." Невозможно изменить код доступа (Passkey) на фоторамке.

 Под кодом доступа (Passkey) часто понимают "защитный код (pass code)" или "PIN-код (PIN code)".

#### Примечания

- Мы не можем гарантировать, что изделие будет работать надлежащим образом со всеми устройствами, поддерживающими беспроводную технологию Bluetooth.
- Не используйте DPPA-BT1 за пределами того региона, где данное изделие было приобретено. В зависимости от региона использование данного изделия может привести к нарушению местных норм радиочастот и повлечь за собой штраф.
- Дальность связи с изделием может варьироваться в зависимости от преград между изделием (человек, металлические

предметы или стена) и мобильным телефоном или другим устройством.

- На чувствительность Bluetooth-связи могут оказывать влияние такие условия:
  - Наличие преграды между устройством и мобильным телефоном или другим устройством, например, присутствие человека, металлических объектов или стены.
  - Установление беспроводной сети или использование в непосредственной близости микроволновой печи, а также излучение иных электромагнитных волн.
- Мы не можем гарантировать, что изделие будет работать надлежащим образом со всеми устройствами, поддерживающими беспроводную технологию Bluetooth.
- Компания Sony не берет на себя ответственность за какую-либо утечку информации, вызванную использованием Bluetooth-связи.
- Компания Sony не принимает на себя ответственность за невыполнение требований по защите, возникшее в результате нерекомендованной модификации или использования изделия. Для получения информации по поддержке клиентов, пожалуйста, обратитесь к инструкциям по эксплуатации, прилагаемым к фоторамке.

# Предупреждение

- Радиоволны от Bluetooth-устройства могут оказывать отрицательное влияние на электрическое и медицинское оборудование и вести к несчастным случаям вследствие их неправильного функционирования.
   Обязательно выключайте и не используйте данное изделие и мобильный телефон в следующих местах:
  - в медицинских учреждениях, поездах, самолетах, на газозаправочных станциях или в других местах, где может произойти выделение огнеопасного газа.
  - вблизи автоматических дверей, пожарной сигнализации или иных автоматическиуправляемых устройств.
- Держите данное изделие, как минимум, в 22 см от кардиостимуляторов. Радиоволны, исходящие от этого изделия, могут отрицательно влиять на работу кардиостимуляторов.

# Подключение к компьютеру

Цифровую фоторамку можно подключить к компьютеру для просмотра и копирования в компьютер изображений, находящихся во внутренней памяти цифровой фоторамки, а также для копирования изображений с компьютера в цифровую фоторамку.

# Требования к системе

Чтобы подключить компьютер к цифровой фоторамке, он должен соответствовать следующим рекомендованным системным требованиям.

# Windows

Рекомендуемая OC: Microsoft Windows Vista SP1/Windows XP SP3/Windows 2000 Professional SP4 Порт: USB

# Macintosh

Рекомендуемая ОС: Mac OS X (10.4 или более поздняя версия) Порт: USB

### Примечания

- Вы можете столкнуться с проблемами, если к компьютеру подключено несколько USBустройств или если используется концентратор. В таких случаях уменьшите количество подключений.
- Вы не сможете использовать цифровую фоторамку, подключенную к другому одновременно используемому устройству USB.
- Не отключайте кабель USB во время передачи данных.
- Работа со всеми компьютерами, которые отвечают рекомендуемым требованиям к системе, не гарантируется.
- Цифровая фоторамка продемонстрировала свою работоспособность при подключении к ПК или к цифровому фотопринтеру Sony. Другие подключенные к цифровой фоторамке устройства могут не распознавать внутреннюю память цифровой фоторамки.

# Подключение к компьютеру для обмена изображениями

- Подключите цифровую фоторамку к источнику переменного тока. (—— стр. 18)
- Подключите цифровую фоторамку к компьютеру при помощи любого имеющегося в продаже кабеля USB.

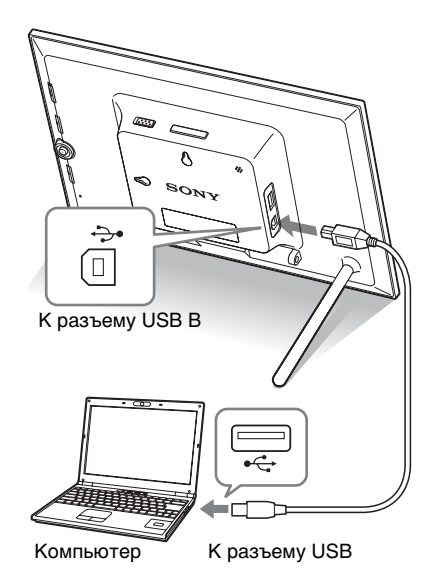

## Примечание

Пользуйтесь кабелем USB типа В длиной не более 3 м.

- Включите цифровую фоторамку. (→стр. 19)
- 4 При появлении окна [Автозапуск] на дисплее компьютера щелкните [Открыть папку для просмотра файлов]. Если окно [Автозапуск] не появляется, щелкните [компьютер (Мой компьютер )] в меню Пуск и откройте съемный диск.

5 Переместите курсор в это окно, щелкните правой кнопкой мыши и затем щелкните [Создать] -[Папка].

> Дайте название новой папке. В данном руководстве имя папки "sony" используется в качестве примера.

| Organize - III We | Az 👻 🎯 Barn |                   | _           | _    |  |
|-------------------|-------------|-------------------|-------------|------|--|
| evenite Links     | Name        | Date modified     | Туре        | Size |  |
| Documents         | i sery      | 6/20/2008 7:32 PM | File Folder |      |  |
| Pictures          |             |                   |             |      |  |
| Music             |             |                   |             |      |  |
| Searches          |             |                   |             |      |  |
| Public            |             |                   |             |      |  |
|                   |             |                   |             |      |  |
|                   |             |                   |             |      |  |
|                   |             |                   |             |      |  |
|                   |             |                   |             |      |  |
|                   |             |                   |             |      |  |
|                   |             |                   |             |      |  |
|                   |             |                   |             |      |  |
|                   |             |                   |             |      |  |
|                   |             |                   |             |      |  |
| olders /          |             |                   |             |      |  |

- **6** Дважды щелкните мышью для открытия этой папки "sony".
- 7 Откройте папку, которая содержит файлы изображений, которые вы хотите скопировать, и затем скопируйте файлы изображений, используя перетаскивание.

#### Примечания

- При сохранении изображений с компьютера во внутреннюю память фоторамки создайте папку во внутренней памяти и сохраните изображения в этой папке. Если вы не создадите папку, вы сможете сохранить только до 512 изображений. Помимо этого, число изображений может сократиться в зависимости от длины имени файла или типа символов.
- Определенное изображение может не отображаться на индексном экране и т.п. по дате съемки, поскольку информация о дате съемки могла быть изменена или утеряна при редактировании или сохранении данного файла изображения на компьютере.
- Файлы изображений, передаваемые с компьютера, сохраняются во внутренней памяти цифровой фоторамки без сжатия.

По этой причине во внутренней памяти цифровой фоторамки можно сохранить меньше изображений.

 Файлы изображений, созданные или отредактированные на компьютере, могут не отображаться. Файлы изображений, установленные на компьютере как "только для чтения", не могут быть удалены на фоторамке. При сохранении в фоторамке файлов изображений с компьютера отмените атрибут "только для чтения".

# Отключение от компьютера

Отсоединяйте кабель USB или выключайте фоторамку после того, как отсоедините ее от компьютера.

- Дважды щелкните мышью системном трее.
- З Щелкните [OK] после того, как отметите галочкой накопитель, который хотите извлечь.

# Если появилось диагностическое сообщение

При возникновении ошибки на ЖК-экране цифровой фоторамки может появиться одно из следующих сообщений. Для устранения проблемы выполните соответствующее действие, описанное ниже.

| Диагностическое сообщение                                                                                                    | Значение/Решения                                                                                                    |
|----------------------------------------------------------------------------------------------------|----------------------------------------------------------------------------------------------------|
| Het Memory Stick. / Нет карты<br>CompactFlash. / Нет карты<br>памяти SD. / Нет карты xD-<br>Picture Card. / Нет внешнего<br>устройства.                                                                                                    | • В слоте нет карты памяти. Или к разъему USB A/<br>Bluetooth не подключено внешнее устройство.<br>Вставьте карту памяти в соответствующий слот.<br>Или подключите внешнее устройство. (—— стр. 21,<br>49)                                                                               |
| Вставлена несовместимая<br>Memory Stick. / Вставлена<br>несовместимая карта<br>CompactFlash. / Вставлена<br>несовместимая карта памяти<br>SD. / Вставлена несовместимая<br>карта xD-Picture Card. /<br>Вставлено несовместимое<br>внешнее устройство. | <ul> <li>Установлена несовместимая карта памяти. Или к<br/>разъему USB A/Bluetooth подключено<br/>несовместимое внешнее устройство. Используйте<br/>карту памяти или внешнее устройство,<br/>поддерживаемые цифровой фоторамкой.</li> </ul>                                              |
| Файл не содержит<br>изображений                                                                                                    | <ul> <li>На карте памяти или во внешнем устройстве нет<br/>файла изображения для воспроизведения на экране<br/>фоторамки. Используйте карту памяти или<br/>внешнее устройство, которые содержат файлы<br/>изображения, поддерживаемые цифровой<br/>фоторамкой.</li> </ul>                |
| Не удается удалить<br>изображение с защитой.                                                                                                    | • Для удаления защищенного файла снимите защиту при помощи цифровой камеры.                                                                                                    |
| Защищено.Снимите защиту и повторите попытк.                                                                                                    | <ul> <li>Карта памяти защищена от записи. Сдвиньте<br/>переключатель защиты от записи в положение,<br/>разрешающее запись. (— стр. 63)</li> </ul>                                                                                                    |
| Memory Stick заполнена. /<br>Карта CompactFlash<br>заполнена. / Карта памяти SD<br>заполнена. / Карта xD-Picture<br>Card заполнена. / Внешнее<br>устройство заполнено.                                                                                | <ul> <li>Дальнейшая запись данных невозможна, потому<br/>что на карте памяти, во внутренней памяти или во<br/>внешнем устройстве нет свободного места.</li> <li>Удалите изображения или используйте карту<br/>памяти или внешнее устройство с доступным<br/>свободным местом.</li> </ul> |

| Диагностическое сообщение                                                                                                    | Значение/Решения                                                                                                    |
|----------------------------------------------------------------------------------------------------|----------------------------------------------------------------------------------------------------|
| Ошибка чтения Memory Stick. /<br>Ошибка чтения карты памяти<br>CompactFlash. / Ошибка чтения<br>карты памяти SD. / Ошибка<br>чтения карты пам. xD-Picture<br>Card. / Ошибка чтения<br>внешнего устройства.<br>Ошибка записи на Memory<br>Stick. / Ошибка записи на<br>карту CompactFlash. / Ошибка<br>записи на карту памяти SD. /<br>Ошибка записи на карту xD-<br>Picture Card. / Ошибка записи<br>на внешнее устройство. | <ul> <li>Произошла ошибка. Если это сообщение<br/>повторяется часто, проверьте исправность карты<br/>памяти или внешнего устройства с помощью<br/>какого-либо устройства, отличающегося от<br/>цифровой фоторамки.</li> <li>В случае внешнего устройства:<br/>Внешнее устройство, возможно, имеет<br/>установленную защиту от записи. Отмените<br/>защиту от записи для используемого устройства.<br/>Внутренняя память цифровой камеры, возможно,<br/>защищена от записи.<br/>Отформатируйте внутреннюю память.</li> </ul> |
| Memory Stick только для<br>чтения.                                                                                                    | <ul> <li>Установлен носитель "Memory Stick-ROM".</li> <li>Чтобы записать изображения, пользуйтесь<br/>носителем "Memory Stick" рекомендованного типа.</li> </ul>                                                                                                    |
| Memory Stick защищена.                                                                                                    | <ul> <li>Установлен защищенный носитель "Memory<br/>Stick". Чтобы редактировать и сохранять<br/>изображения, воспользуйтесь каким-либо<br/>внешним устройством для отмены защиты.</li> </ul>                                                                                                    |
| Не поддерживаемый формат<br>мультимедиа.                                                                                                    | <ul> <li>При использовании карты памяти<br/>форматирование следует проводить с помощью<br/>цифровой камеры или другого устройства.</li> <li>При использовании внутренней памяти<br/>форматирование следует проводить с помощью<br/>цифровой фоторамки.</li> <li>Примечание</li> <li>При форматировании носителя все содержащиеся файлы<br/>будут удалены.</li> </ul>                                                                                                    |
| Не удается открыть<br>изображение.                                                                                                    | <ul> <li>Цифровая фоторамка не может воспроизвести или<br/>открыть файл изображения, если его формат не<br/>поддерживается.</li> </ul>                                                                                                    |
| Не подключайте другие USB-<br>концентраторы.                                                                                                    | <ul> <li>Подключите устройство непосредственно к<br/>цифровой фоторамке или используйте устройство<br/>без встроенного USB-концентратора.</li> </ul>                                                                                                    |
| Несовместимое USB-ус-во.<br>Проверьте настройки USB-<br>устройства.                                                                                                    | <ul> <li>Подключите устройство, которое поддерживает<br/>протокол mass storage. Если настройки USB<br/>вашего устройства неправильны, задайте в<br/>настройках USB режим.</li> </ul>                                                                                                    |

# В случае возникновения неисправности

Прежде чем отправлять цифровую фоторамку в ремонт, попробуйте устранить неисправность, пользуясь следующими рекомендациями. Если неисправность не устраняется, обратитесь к своему дилеру Sony или в сервисную службу Sony.

## Питание

| Признак<br>неисправности  | Проверочный вопрос                                                   | Причина/Решения                             |
|---------------------------|----------------------------------------------------------------------|---------------------------------------------|
| Питание не<br>включается. | <ul> <li>Правильно ли<br/>подключен штепсель<br/>питания?</li> </ul> | → Правильно подключите штепсель<br>питания. |

## Воспроизведение изображений

Если питание включено, но изображения не воспроизводятся или не удается сконфигурировать настройки рабочего экрана, найдите ответы на следующие проверочные вопросы.

| Признак                                                      | Проверочный вопрос                                                                                                    | Причина/Решения                                                                                                    |
|--------------------------------------------------------------|----------------------------------------------------------------------------------------------------|----------------------------------------------------------------------------------------------------|
| неисправности                                                |                                                                                                    |                                                                                                    |
| На экране нет<br>изображений.                                | <ul> <li>Правильно ли<br/>установлена карта<br/>памяти или подключено<br/>внешнее устройство?</li> </ul>                                                                                      | → Правильно вставьте карту памяти<br>или подключите внешнее<br>устройство. (——стр.21, 50)                                                                                                    |
|                                                              | <ul> <li>Есть ли на карте памяти<br/>изображения,<br/>записанные цифровой<br/>камерой или другим<br/>устройством?</li> <li>Находятся ли<br/>изображения во<br/>внешнем устройстве?</li> </ul> | <ul> <li>→ Вставьте карту памяти или<br/>подключите внешнее устройство, на<br/>которых записаны изображения.</li> <li>→ Проверьте, могут ли отображаться<br/>файлы данного формата.</li> <li>(стр. 65)</li> </ul> |
|                                                              | <ul> <li>Совместим ли формат<br/>этого файла с DCF?</li> </ul>                                                                                                    | → Возможно, цифровая рамка не<br>сможет воспроизвести файл, не<br>совместимый с DCF, несмотря на то,<br>что он отображается на<br>компьютере.                                                                     |
| Изображения не<br>Воспроизводят-<br>ся по дате их<br>съемки. | <ul> <li>Эти изображения были<br/>сохранены с<br/>компьютера?</li> <li>Эти изображения<br/>редактировались на<br/>компьютере?</li> </ul>                                                      | → Информация о дате съемки может<br>быть изменена или утеряна при<br>редактировании или сохранении<br>файла изображения на компьютере.                                                                            |

| Признак<br>неисправности                        | Проверочный вопрос                                                                                                    | Причина/Решения                                                                                                    |
|-------------------------------------------------|----------------------------------------------------------------------------------------------------|----------------------------------------------------------------------------------------------------|
| Некоторые<br>изображения не<br>воспроизводятся. | <ul> <li>Воспроизводятся ли<br/>изображения на<br/>индексном экране?</li> </ul>                                                                                                    | <ul> <li>Если изображение воспроизводится<br/>на индексном экране, но не<br/>отображается как одиночное<br/>изображение, файл изображения<br/>может быть поврежден, хотя данные<br/>его миниатюры в порядке.</li> <li>Возможно, цифровая рамка не<br/>сможет воспроизвести файл, не<br/>совместимый с DCF, несмотря на то,<br/>что он отображается на компьютере.</li> </ul>                                                                                                    |
|                                                 | <ul> <li>Присутствует ли на<br/>индексном экране<br/>значок, изображенный<br/>ниже?</li> <li>Были ли эти<br/>изображения созданы<br/>какой-либо программой<br/>на компьютере?</li> </ul> | → Если появился изображенный слева<br>значок, то файл изображения,<br>возможно, не поддерживается<br>цифровой фоторамкой потому,<br>например, что это файл JPEG,<br>созданный компьютером. Возможно<br>также, что файл изображения<br>поддерживается, но не содержит данных<br>миниатюры. Выберите этот значок и<br>нажмите (+), чтобы экран перешел в<br>режим одиночных изображений. Если<br>изображенный слева значок появился<br>снова, это значит, что воспроизведение<br>изображения невозможно, потому что<br>этот файл не поддерживается цифровой<br>фоторамкой. |
|                                                 | <ul> <li>Присутствует ли на<br/>индексном экране<br/>значок, изображенный<br/>ниже?</li> </ul>                                                                                           | → Если появился изображенный слева<br>значок, это значит, что данный файл<br>поддерживается цифровой<br>фоторамкой, но миниатюра или само<br>изображение не открываются.<br>Выберите значок и нажмите (+). Если<br>изображенный слева значок появился<br>снова, это значит, что воспроизведение<br>изображения невозможно.                                                                                                    |
|                                                 | <ul> <li>Превышает ли<br/>количество изображений<br/>на карте памяти или<br/>внешнем устройстве<br/>9999?</li> </ul>                                                                     | → Цифровая фоторамка может<br>воспроизводить, сохранять, удалять<br>или иным образом обрабатывать до<br>9999 файлов изображений. Некоторые<br>изображения не воспроизводятся.                                                                                                    |
|                                                 | <ul> <li>Выполнялось ли<br/>переименование файла<br/>при помощи компьютера<br/>или другого устройства?</li> </ul>                                                                        | → Если имя файла было присвоено или<br>изменено на компьютере, и оно<br>включает символы, отличные от<br>буквенно-цифровых, изображение<br>может не отображаться на<br>цифровой фоторамке.                                                                                                    |
|                                                 | <ul> <li>Равняется ли количество<br/>уровней в структуре папок<br/>на карте памяти или во<br/>внешнем устройстве<br/>восьми или более?</li> </ul>                                        | → Цифровая фоторамка не может<br>воспроизводить изображения из<br>папок, которые находятся глубже<br>восьмого уровня в структуре папок.                                                                                                    |

Продолжение следует 57 <sup>RU</sup>

| Признак                                         | Проверочный вопрос                                                                                                | Причина/Решения                                                                                                    |
|-------------------------------------------------|----------------------------------------------------------------------------------------------------|----------------------------------------------------------------------------------------------------|
| неисправности                                   |                                                                                                    |                                                                                                    |
| Имя файла<br>отображается<br>некорректно.       | <ul> <li>Выполнялось ли<br/>переименование файла<br/>при помощи компьютера<br/>или другого устройства?</li> </ul> | <ul> <li>→ Если имя файла было присвоено или<br/>изменено на компьютере и оно<br/>содержит в себе символы, отличные<br/>от буквенно-цифровых, такое имя,<br/>возможно, не будет правильно<br/>отображаться на цифровой<br/>фоторамке. Кроме того, для файла,<br/>созданного на компьютере или<br/>другом устройстве, отображаются<br/>только первые десять символов<br/>имени файла.</li> <li>Примечание</li> <li>Отображаются только буквенно-цифровые<br/>символы.</li> </ul> |
| Сверху и снизу<br>появляются<br>пустые области. | <ul> <li>Является ли<br/>изображение слишком<br/>высоким или широким?</li> </ul>                                  | → Если изображение слишком высокое<br>или широкое, пустые области могут<br>появиться при определенном<br>соотношении высоты и ширины.                                                                                                    |

# Сохранение и удаление изображений

| Признак                                 | Проверочный вопрос                                                                                                    | Причина/Решения                                                                                                    |
|-----------------------------------------|----------------------------------------------------------------------------------------------------|----------------------------------------------------------------------------------------------------|
| неисправности                           |                                                                                                    |                                                                                                    |
| Невозможно<br>сохранить<br>изображение. | <ul> <li>Является ли карта<br/>памяти защищенной от<br/>записи?</li> </ul>                                                                        | → Отмените защиту от записи и повторите попытку сохранения.                                                                                                    |
|                                         | <ul> <li>Находится ли<br/>переключатель защиты<br/>от записи карты памяти<br/>в положении [LOCK]?</li> </ul>                                      | → Сдвиньте переключатель защиты от<br>записи в положение, разрешающее<br>запись.                                                                                                    |
|                                         | <ul> <li>Заполнена ли карта<br/>памяти?</li> </ul>                                                                                                | → Замените карту памяти другой, с<br>достаточным свободным местом.<br>Или удалите ненужные<br>изображения. (— стр. 37)                                                                                                    |
|                                         | <ul> <li>Заполнена ли<br/>внутренняя память?</li> </ul>                                                                                           | <ul> <li>→ Удалите ненужные изображения.</li> <li>(→стр. 37)</li> </ul>                                                                                                    |
|                                         | <ul> <li>Вы сохранили<br/>изображения с<br/>компьютера во<br/>встроенную память<br/>рамки, не создавая папки<br/>во встроенной памяти?</li> </ul> | → Если вы не создадите папку, вы<br>сможете сохранить только до 512<br>изображений. Помимо этого, число<br>изображений может сократиться в<br>зависимости от длины имени файла<br>или типа символов. При сохранении<br>изображений с компьютера во<br>внутренней памяти фоторамки<br>убедитесь, что вы создали папку во<br>внутренней памяти и сохраняете<br>изображения в этой папке. |

| Признак<br>неисправности                 | Проверочный вопрос                                                                                           | Причина/Решения                                                                                                    |
|------------------------------------------|----------------------------------------------------------------------------------------------------|----------------------------------------------------------------------------------------------------|
| Невозможно<br>удалить<br>изображение.    | <ul> <li>Является ли карта<br/>памяти защищенной от<br/>записи?</li> </ul>                                   | → Воспользуйтесь соответствующим<br>устройством, чтобы отменить защиту,<br>и повторите попытку удаления.                                                                                                    |
|                                          | <ul> <li>Находится ли<br/>переключатель защиты<br/>от записи карты памяти<br/>в положении [LOCK]?</li> </ul> | → Сдвиньте переключатель защиты от<br>записи в положение, разрешающее<br>запись.                                                                                                    |
|                                          | <ul> <li>Используете ли вы<br/>"Memory Stick-ROM"?</li> </ul>                                                | → Удаление изображений с носителя<br>"Memory Stick-ROM" или его<br>форматирование невозможны.                                                                                                    |
|                                          | <ul> <li>Данное изображение<br/>защищено?</li> </ul>                                                         | <ul> <li>→ Проверьте информацию об<br/>изображении в режиме одиночного<br/>просмотра. (→ стр. 29)</li> <li>→ Изображение со значком Ст имеет<br/>установку "только для чтения". Его<br/>невозможно удалить на фоторамке.</li> </ul> |
| Изображение<br>было случайно<br>удалено. | _                                                                                                    | → Восстановление удаленного<br>изображения невозможно.                                                                                                    |

# Подключение внешнего устройства

| Признак<br>неисправности                                                                          | Проверочный вопрос | Причина/Решения                                                                                                    |
|---------------------------------------------------------------------------------------------------|--------------------|----------------------------------------------------------------------------------------------------|
| Ничего не<br>происходит,<br>даже если<br>отключить и<br>затем заново<br>подключить<br>кабель USB. | _                  | → Возможно, произошла ошибка,<br>связанная с перегрузкой по току.<br>Чтобы сбросить ошибочное<br>состояние, выключите питание<br>цифровой фоторамки, а затем<br>включите его. |

# Цифровая фоторамка

| Признак                                                                                       | Проверочный вопрос | Причина/Решения                                                                                                    |
|-----------------------------------------------------------------------------------------------|--------------------|----------------------------------------------------------------------------------------------------|
| неисправности                                                                                 |                    |                                                                                                    |
| Ничего не<br>происходит,<br>даже если<br>выполняются<br>действия на<br>цифровой<br>фоторамке. | _                  | <ul> <li>→ Нажмите кнопку сброса на задней<br/>панели цифровой фоторамки при<br/>помощи какого-либо длинного<br/>тонкого предмета, например,<br/>булавки и т.п. (→ стр. 13)</li> <li>→ Установите кнопку выключения<br/>питания в положение выключено, а<br/>затем снова в положение включено.<br/>(→ стр. 12)</li> </ul> |

# Пульт дистанционного управления

| Признак                                                         | Проверочный вопрос                                                                                          | Причина/Решения                                                                                                    |
|-----------------------------------------------------------------|----------------------------------------------------------------------------------------------------|----------------------------------------------------------------------------------------------------|
| неисправности                                                   |                                                                                                    |                                                                                                    |
| При нажатии на<br>кнопки пульта<br>дистанционного<br>управления | <ul> <li>Проверьте правильность<br/>установки батареи в<br/>пульт дистанционного<br/>управления.</li> </ul> | <ul> <li>→ Замените батарею. (→ стр. 15)</li> <li>→ Вставьте батарею. (→ стр. 15)</li> <li>→ Вставьте батарею правильной стороной. (→ стр. 15)</li> </ul>                                                                                                    |
| никаких<br>действий не<br>происходит.                           | _                                                                                                    | <ul> <li>→ Направьте верхний торец пульта<br/>дистанционного управления на<br/>расположенный на цифровой<br/>фоторамке датчик дистанционного<br/>управления. (→ стр. 15)</li> <li>→ Уберите все препятствия между<br/>пультом дистанционного управления<br/>и датчиком.</li> </ul> |

# Меры предосторожности

# Безопасность

- Старайтесь не устанавливать и не ронять тяжелые предметы на шнур питания, а также не повреждать его. Никогда не эксплуатируйте цифровую фоторамку с поврежденным шнуром питания.
- При попадании внутрь корпуса какоголибо твердого предмета или жидкости выньте вилку цифровой фоторамки из розетки и перед дальнейшей эксплуатацией обратитесь за консультацией к специалистам по обслуживанию.
- Никогда не разбирайте цифровую фоторамку.
- При отключении шнура питания тяните его за вилку. Никогда не тяните за сам шнур.
- Если цифровая фоторамка не будет использоваться в течение длительного времени, отключите ее шнур от сетевой розетки.
- Аккуратно обращайтесь с цифровой фоторамкой.
- Во избежание поражения электрическим током всегда выключайте цифровую фоторамку из розетки перед ее чисткой или обслуживанием.

# Размещение

- Не устанавливайте цифровую фоторамку в местах, где она будет подвергаться следующим негативным воздействиям:
  - вибрация
  - влажность

- значительная запыленность
- прямые солнечные лучи
- исключительно высокие или низкие температуры
- Не используйте электрооборудование рядом с цифровой фоторамкой. В электромагнитных полях цифровая фоторамка может работать со сбоями.
- Не устанавливайте на цифровую фоторамку тяжелые предметы.

## Адаптер переменного тока

- Даже если цифровая фоторамка выключена, питание (от электросети) все равно подается к ней, пока она подключена к розетке через адаптер переменного тока.
- Убедитесь, что используется адаптер переменного тока из комплекта цифровой фоторамки. Не используйте другие адаптеры переменного тока, так как это может привести к неисправности.
- Не используйте прилагаемый адаптер переменного тока с другими устройствами.
- Не используйте электрические трансформаторы (дорожные преобразователи), так как это может привести к перегреву или неполадкам.
- Не пользуйтесь адаптером переменного тока, если поврежден его шнур, поскольку это может быть опасно.

# Конденсация влаги

Если цифровая фоторамка переносится из холодного места в теплое или устанавливается в помещении с высокой температурой или влажностью, внутри устройства может сконденсироваться влага. В таких случаях цифровая фоторамка, возможно, не будет работать надлежащим образом, и ее дальнейшая эксплуатация даже может привести к неисправности. В случае

Продолжение следует

конденсата отключите адаптер переменного тока цифровой фоторамки и не используйте ее как минимум в течение часа.

# Транспортировка

При транспортировке цифровой фоторамки извлеките карту памяти, отключите внешние устройства, адаптер переменного тока и подсоединенные кабели и поместите цифровую фоторамку и ее принадлежности в оригинальную коробку с защитной упаковкой.

Если у вас нет оригинальной коробки и упаковочного материала, используйте подобный материал, который предохранил бы цифровую фоторамку от повреждений во время транспортировки.

# Чистка

Выполняйте чистку цифровой фоторамки мягкой сухой или слегка смоченной нейтральным раствором моющего средства тканью. Не пользуйтесь никакими растворителями, например, спиртом или бензином, так как они могут повредить корпус.

# Ограничения права изготовления копий

Телевизионные программы,

кинофильмы, записи на видеокассетах, портреты других людей или иные материалы могут быть защищены авторским правом.

Несанкционированное использование таких материалов может нарушать положения об авторских правах.

# О картах памяти

# **"Memory Stick"**

## Типы карт "Memory Stick", которые можно использовать с цифровой фоторамкой

С цифровой фоторамкой можно использовать следующие типы карт "Memory Stick"<sup>\*1</sup>:

| Тип карты<br>"Memory Stick"                                     | Воспроиз-<br>ведение | Удаление/<br>Сохранение |
|-----------------------------------------------------------------|----------------------|-------------------------|
| "Memory Stick" <sup>*2</sup><br>(Несовместима<br>с "MagicGate") | OK                   | ОК                      |
| "Memory Stick"*2<br>(Совместима с<br>"MagicGate")               | OK*5                 | OK*5                    |
| "MagicGate<br>Memory Stick"*2                                   | OK*5                 | OK*5                    |
| "Memory Stick<br>PRO" <sup>*2</sup>                             | OK*5                 | OK*5                    |
| "Memory Stick<br>PRO-HG"*2                                      | OK*5*6               | OK*5*6                  |
| "Memory Stick<br>Micro"*3 ("M2"*4)                              | OK*5                 | OK*5                    |

- \*1 Цифровая фоторамка поддерживает FAT32. Цифровая фоторамка продемонстрировала работоспособность с картами "Memory Stick" емкостью до 16 Гб включительно, изготовленными компанией Sony Corporation. Тем не менее, мы не гарантируем работу со всеми носителями "Memory Stick".
- <sup>2</sup> Цифровая фоторамка оборудована слотом, совместимым с носителями как стандартного размера, так и размера Duo. Вы можете пользоваться как картами "Memory Stick" стандартного размера, так и компактными картами "Memory Stick Duo", без адаптера "Memory Stick Duo".
- \*3 При использовании с цифровой фоторамкой карты "Memory Stick Micro" всегда устанавливайте ее в какой-либо адаптер М2.

- \*4 "M2" это аббревиатура "Memory Stick Micro". В этой главе "M2" означает "Memory Stick Micro".
- <sup>55</sup> Запись/чтение данных по технологии защиты авторских прав "MagicGate" невозможны. "MagicGate" – это общее название разработанной компанией Sony технологии защиты авторских прав с использованием проверки подлинности и шифрования.
- <sup>\*6</sup> Цифровая фоторамка не поддерживает 8битовую параллельную передачу данных.

## Примечания по эксплуатации

 Самые последние сведения о поддерживаемых цифровой фоторамкой типах карт памяти "Memory Stick" содержатся в информации о совместимости карт памяти "Memory Stick" на веб-сайте компании Sony: http://www.memorystick.com/en/support/ support.html (Выберите регион, где вы используете

(выберите регион, где вы используете цифровую фоторамку, и затем на странице региона выберите "Цифровая фоторамка".)

- Не вставляйте более одной карты памяти "Memory Stick" одновременно, иначе это может привести к неполадкам в работе цифровой фоторамки.
- Если с цифровой фоторамкой используется "Memory Stick Micro", то "Memory Stick Micro" необходимо установить в адаптер "M2".
- Если вы установите в цифровую фоторамку карту "Memory Stick Micro" без адаптера "M2", то, возможно, не сможете ее извлечь.
- Если вы установите карту "Memory Stick Micro" в адаптер "M2" и затем установите адаптер "M2" в адаптер "Memory Stick Duo", цифровая фоторамка может не работать должным образом.
- Для форматирования карты памяти "Memory Stick" используйте функцию форматирования цифровой камеры. Если карта "Memory Stick" отформатирована на компьютере, изображения могут воспроизводиться некорректно.
- При форматировании карт памяти "Memory Stick" все данные, включая защищенные файлы изображений, будут

удалены. Во избежание случайного удаления важных данных проверьте содержимое карты памяти "Memory Stick" перед ее форматированием.

- Вы не сможете записывать, редактировать или удалять данные, если переключатель защиты от записи установлен в положение LOCK.
- В месте установки этикетки не размещайте какие-либо другие этикетки, отличные от прилагаемой. При установке прилагаемой этикетки убедитесь, что вы поместили ее в предназначенном для этого месте. Убедитесь, что этикетка не отклеилась.

## Карта памяти SD

Слот для карт памяти SD цифровой фоторамки совместим со следующими картами:

- Карта памяти SD<sup>\*1</sup>
- Карта miniSD, карта microSD (Необходим адаптер.)<sup>\*2</sup>
- Карта памяти SDHC\*3
- Карта памяти стандарта ММС<sup>\*4</sup>

Мы не гарантируем нормальную работу всех типов карт памяти SD и карт памяти стандарта MMC.

- \*1 Цифровая фоторамка продемонстрировала работоспособность с картами памяти SD емкостью до 2 Гб включительно.
- <sup>\*2</sup> Некоторые имеющиеся в продаже адаптеры карт сзади имеют выступающие клеммы. Такие типы адаптеров могут некорректно работать с цифровой фоторамкой.
- \*3 Цифровая фоторамка продемонстрировала работоспособность с картами памяти SDHC емкостью до 32 Гб включительно.
- <sup>\*4</sup> Цифровая фоторамка продемонстрировала работоспособность с картами памяти стандарта ММС емкостью до 2 Гб включительно.

### Примечания по эксплуатации

Запись/чтение данных, защищенных авторскими правами, не выполняется.

# **xD-Picture Card**

В слот xD-Picture Card цифровой фоторамки можно устанавливать карты xD-Picture Card<sup>\*5</sup>. Не все операции с этой картой памяти поддерживаются, и мы не гарантируем нормальную работу со всеми типами карт xD-Picture Card.

\*5 Цифровая фоторамка продемонстрировала работоспособность с картами памяти xD-Picture Card емкостью до 2 Гб включительно.

# Карта CompactFlash

Слот для карт памяти CompactFlash цифровой фоторамки совместим со следующими картами:

- Карты памяти CompactFlash (тип I/ тип II) и карты CompactFlash, совместимые с CF+Card (тип I/тип II)\*6
- Microdrive

Можно также использовать карты Smart Media со стандартным адаптером для карт CompactFlash<sup>\*7</sup>.

Тем не менее, мы не гарантируем работу со всеми типами карт CompactFlash.

- <sup>\*6</sup> Используйте карту памяти CompactFlash с характеристиками питания 3,3 В или 3,3 В/5 В. Нельзя использовать типы карт с номиналами только 3 В или 5 В. Не устанавливайте в слот цифровой фоторамки карты памяти CompactFlash других типов. Это может привести к повреждению цифровой фоторамки. Цифровая фоторамка продемонстрировала работоспособность с картами памяти CompactFlash емкостью до 32 Гб включительно.
- <sup>\*7</sup> При использовании какого-либо адаптера для карт CompactFlash обратитесь к инструкциям по эксплуатации этого адаптера, чтобы получить информацию по установке карты и адаптера. При использовании адаптера карты CompactFlash карта с защитой от записи может работать со сбоями.

# Примечания по использованию карт памяти

• При использовании карты памяти убедитесь, что она вставлена в

правильном направлении и в соответствующий слот.

- При установке карта памяти входит в слот не полностью, поэтому не прикладывайте к ней силу, так как это может повредить карту памяти и/или цифровую фоторамку.
- Не извлекайте карту и не выключайте цифровую фоторамку, когда она считывает или записывает данные, или когда мигает индикатор доступа. В противном случае, данные могут быть повреждены или удалены.
- Мы рекомендуем делать резервные копии важных данных.
- Данные, обработанные на компьютере, могут не отображаться цифровой фоторамкой.
- Для переноски или хранения карты памяти используйте прилагаемый к ней футляр.
- Не прикасайтесь к контактам карты памяти рукой или металлическим предметом.
- Не ударяйте, не сгибайте и не роняйте карту памяти.
- Не разбирайте и не модифицируйте карту памяти.
- Не подвергайте карту памяти воздействию воды.
- Не используйте и не храните карту памяти в следующих условиях:
  - В местах, не соответствующих условиям эксплуатации карт, включая такие места, как салон автомобиля, припаркованного на солнце или летом, местах вне помещений, подверженных воздействию прямого солнечного света, или местах рядом с нагревательными приборами.
  - Во влажных местах или местах, где присутствуют корродирующие вещества.
  - В местах, подверженных воздействию статического электричества или электрических помех

# Технические характеристики

# Цифровая фоторамка

#### ЖК-экран

ЖК панель: DPF-D92: 9,0 дюйма, активная матрица TFT DPF-D82: 8,0 дюймов, активная матрица TFT
Общее количество точек: DPF-D92/D82: 1152000 (800 × 3(RGB) × 480) точек

## Формат экрана

15:9

Эффективная площадь экрана

DPF-D92: 8,6 дюймов DPF-D82: 7,6 дюймов

## Срок службы подсветки ЖК-экрана

DPF-D92/D82: 20000 часов (прежде чем яркость подсветки ослабнет наполовину)

Входные/выходные разъемы

Разъем USB (Тип В, высокоскоростной USB) Разъем USB A/Bluetooth (Тип А, высокоскоростной USB) Слоты Слот "Memory Stick PRO" Слот карты памяти SD/MMC/ xD-Picture Card Слот карты CompactFlash/ Microdrive

# Поддерживаемые форматы файлов изображений

JPEG: совместимый с DCF 2.0, совместимый с Exif 2.21, JFIF<sup>\*1</sup>

RAW (только просмотр\*2): SRF, SR2, ARW (2.0 или более ранняя версия)

(Некоторые форматы файлов изображений не поддерживаются.)

Максимальное количество отображаемых пикселей 8000 (гор.) × 6000 (верт.) пикселей Файловая система FAT12/16/32. размер сектора 2048 байт или меньше Имя файла изображения Формат DCF. 256 символов. иерархия до 8-го уровня Максимальное количество обрабатываемых файлов 9999 файлов для карты памяти/ внешнего устройства Емкость внутренней памяти\*3 DPF-D92/D82: 1 Гб (Можно сохранить приблиз. 2000 изображений<sup>\*4</sup>.) При измерении емкости носителя 1 ГБ равняется 1 миллиарду байтов, некоторое количество которых используется для управления данными.

## Требования к питанию

Разъем DC IN, 12В пост.

## Потребляемая мощность

| Модель   | в рабочем режиме | включая     |
|----------|------------------|-------------|
|          |                  | адаптер     |
|          |                  | переменного |
|          |                  | тока        |
| DPF-D92/ | при максимальной | 11,6 Вт     |
| D82      | нагрузке         |             |
|          | нормальный       | 5,5 Вт      |
|          | режим*           |             |

<sup>6</sup> Согласно определению, нормальный режим – это режим, позволяющий осуществлять показ слайд-шоу из изображений, находящихся во внутренней памяти, с заводскими настройками, не вставляя карту памяти или не подсоединяя внешнее устройство.

#### Диапазон рабочих температур

От 5 °С до 35 °С

#### Размеры

[С открытой ножкой] **DPF-D92**: прибл. 276 × 189 × 144,1 мм (ширина/высота/глубина) **DPF-D82**: прибл. 243 × 162 × 126,6 мм (ширина/высота/глубина) Цифровая фоторамка повешена на стену] DPF-D92: прибл. 276 × 189 × 39,5 мм (ширина/высота/глубина) **DPF-D82**: прибл. 243 ×162 × 39,5 мм (ширина/высота/глубина) Bec DPF-D92: прибл. 810 г

DPF-D82: прибл. 720 г(без адаптера переменного тока)(включая ножку, крышку слота для карты и крышку разъема)

#### Принадлежности в комплекте

См. "Проверка комплектности" на стр. 11.

## Адаптер переменного тока

Ниже приведены общие технические характеристики для DPF-D92/D82.

#### Требования к питанию

 $\sim$  100 В до 240 В перем., 50/60 Г<br/>ц 0,48 А

Номинальное напряжение на выходе

---- 12 B 1,2 A

#### Размеры

Прибл. 34 × 72 × 69 мм (ширина/высота/глубина) (без выступающих элементов)

#### Bec

Прибл. 110 г Подробные характеристики - см. табличку на адаптере переменного тока. Конструкция и технические характеристики могут быть изменены без уведомления.

- \*1: Формат Baseline JPEG 4:4:4, 4:2:2 или 4:2:0
- \*2: Файлы RAW воспроизводятся как миниатюры предварительного просмотра.
- \*3: При определении емкости считается, что 1 Мб равен 1 000 000 байт. Фактическая емкость уменьшается из-за наличия управляющих файлов и приложений. Фактически для работы доступно прибл. 900 Мб на DPF-D92/D82.
- \*4: Приведено приблизительное количество для съемки камерой с разрешением 2 000 000 пикселей. Эта величина может быть другой, в зависимости от условий съемки.

# Домашняя страница поддержки клиентов

Самая последняя информация по поддержке находится на домашней странице по следующему адресу:

http://www.sony.net/

# Указатель

# A

Авт.ВКЛ./ВЫКЛ.питан. 47 Автоматическое включение/выключение питания 43

Адаптер переменного тока 18

# В

Внешние запоминающие устройства 49

# Д

Диагностические сообщения 54

# 3

Замена батарейки пульта дистанционного управления 15 Запись во внутреннюю память 33

# И

Изменение параметров 45 Инициализация 48 Информация о системе 48

# Κ

Кабель USB 49 Календарь 21 Карты памяти 62 "Memory Stick" 62 Карта памяти SD 63 Карта CompactFlash 64 Примечания по эксплуатации 64 xD-Picture Card 64

## Μ

Меры предосторожности 61

# Н

Настройка слайд-шоу 32 В случайном порядке 32 Интервал 32 Режим отображ. 32 Цветовой эффект 32 Эффект 32 Настройка языка 48

# 0

Общие настройки 47

# П

Переключатель защиты от записи 63 Поворот изображения 42 Подключение Внешнее устройство 49 Компьютер 52 Подключение к источнику питания переменного тока 18 Поиск и устранение неисправностей 56 Поиск изображения 40 Приближение/удаление изображения 41 Принадлежности 11 Приоритет воспроизведения 22 Пульт дистанционного управления 15

# Ρ

Размер файла изобр. 48 Режим индексного экрана 28 Режим одиночных изображений 27 Режим слайд-шоу 24

# С

Сброс 48 Сигнал 44, 47 Сопутствующий файл 29

# Т

Технические характеристики 65 Требования к системе Macintosh 52 Windows 52

# У

Удаление изображения 37 Устан. даты/времени 20, 47 Установка в портретную или пейзажную ориентацию 16 Установка ножки 16 Устройство для воспроизведения 41

## Φ

Формат.внутр. память 48 Функции и возможности 9

## Ч

Чистка 62

# Э

Экспорт изображения 35

## A-Z

Bluetooth 50 DC IN 12 V 18

Изготовитель: Сони Корпорейшн Адрес: 1-7-1 Конан, Минато-ку, Токио 108-0075, Япония Страна-производитель: Китай

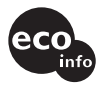

Напечатано с использованием печатной краски на основе растительного масла без примесей ЛОС (летучих органических соединений).

Sony Corporation Printed in China